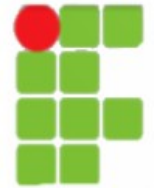

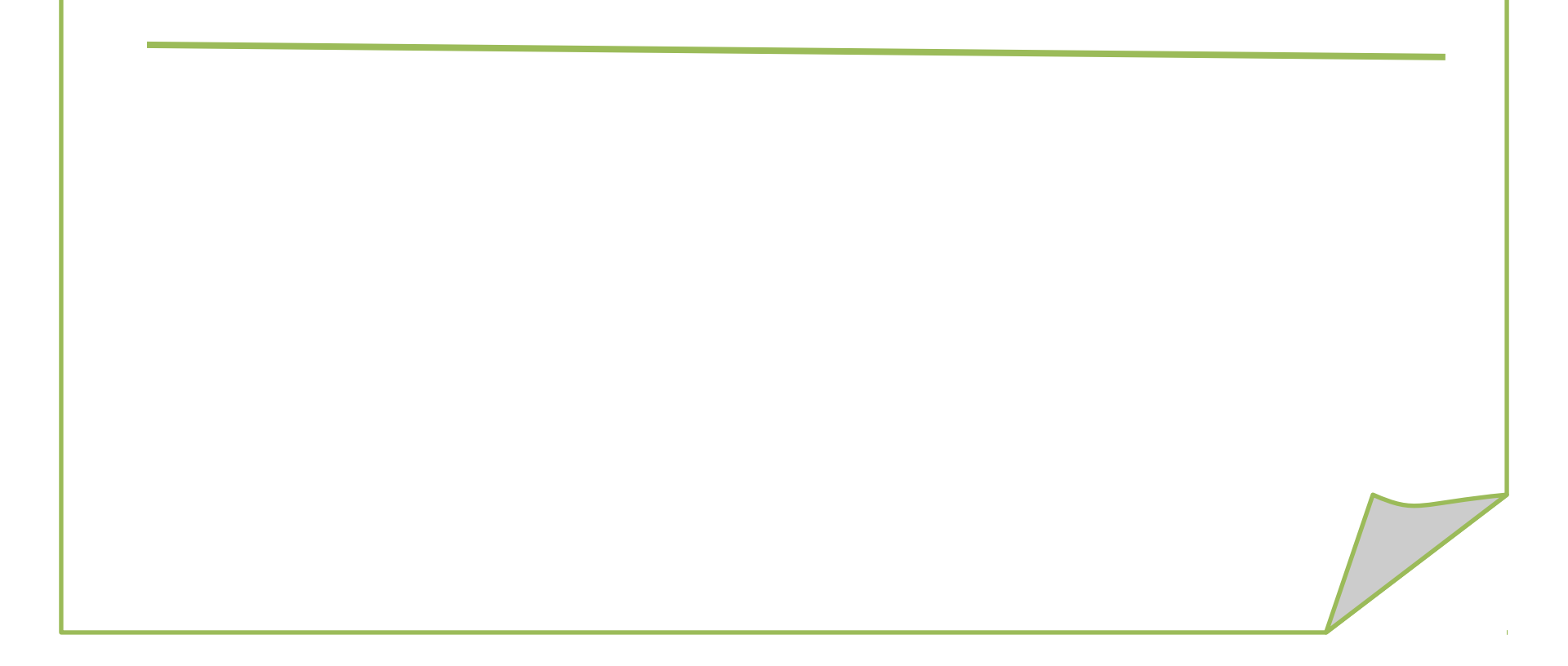

·IIS – Serviço de informação de Internet; É um servidor que permite hospedar um ou vários sites web no mesmo computador e cria uma distribuição de arquivos utilizando o protocolo FTP. ·Atualmente está na versão 6.0; ·Diferente da versão 5.0 não vem instalado por padrão, o que representou melhorias de segurança, pois podem ser habilitadas funcionalidades realmente necessárias. Outra vantagem é o isolamento de aplicativos, que permite que cada um seja executado em um processo diferente, impedindo que um aplicativo interrompa o outro.

Para instalar no Servidor os Serviços do 2003 Server, clicase em: Iniciar Configurações Painel de Controle Adicionar/Remover Programas Componentes do Windows,

•Os serviços do Microsoft Internet Information Server (IIS) 6.0 com o Windows Server 2003 fornecem recursos de servidor da Web integrados: WWW, FTP, SMTP,...

O Windows Server 2003 traz recursos para proporcionar segurança e escalabilidade aprimoradas; O IIS agora vem bloqueado.

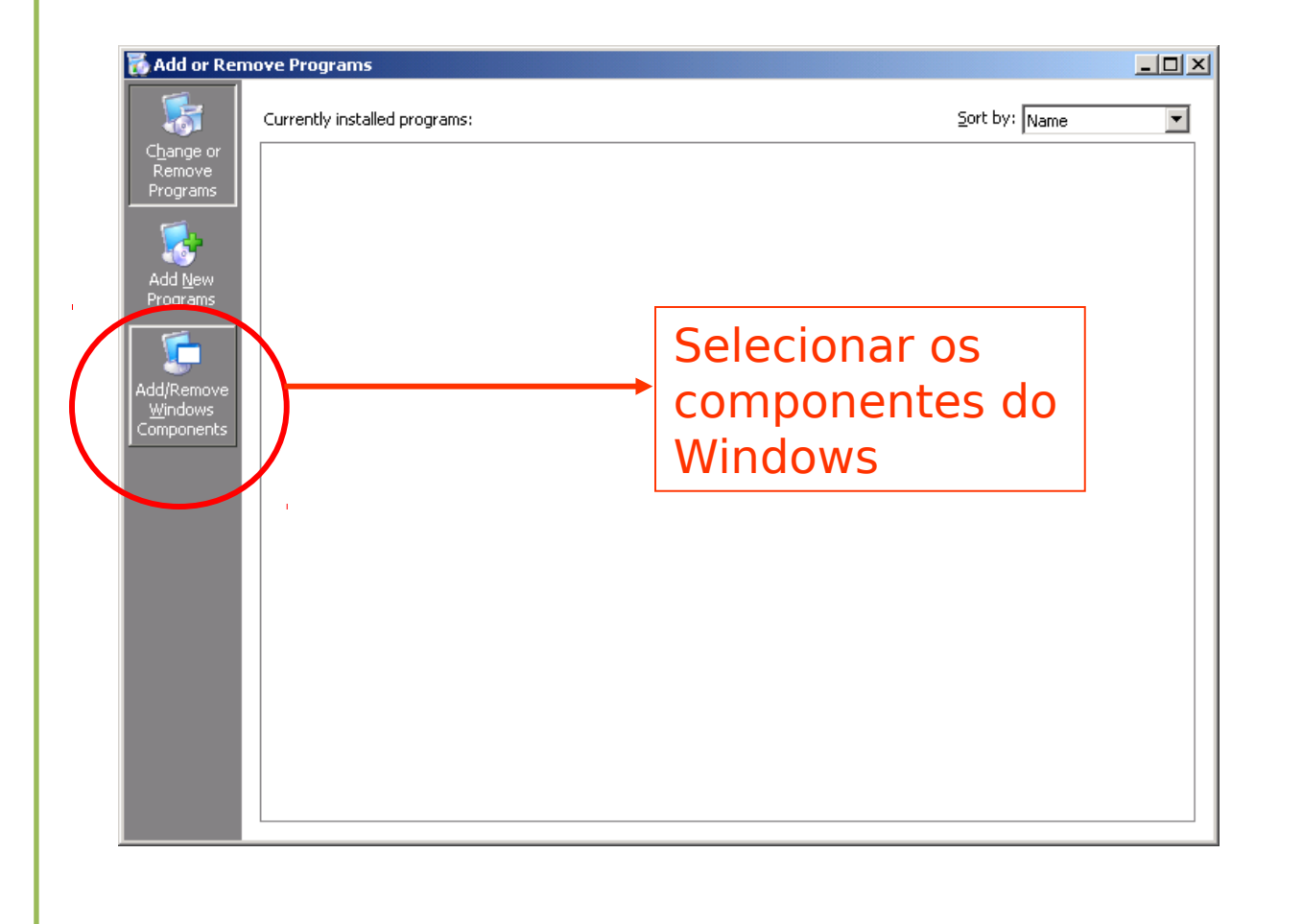

| Vindows Components You can add or remove components of Windows.                                                                                                    | Selecionar<br>Application                                                                              |
|----------------------------------------------------------------------------------------------------|----------------------------------------------------------------------------------------------------|
| part of the component will be installed. To see what's included in a component, click<br>Components:<br>Components:<br>Certificate Services<br>Certificate Services<br>Certificate Servic | O IIS não é<br>instalado por<br>padrão.<br>Quando<br>instalado traz as<br>configurações<br>bloqueadas. |
| < <u>B</u> ack <u>N</u> ext > Cancel Help                                                                                                    |                                                                                                    |

|                                                                                                    |                                                                                                    | O Grupo do IIS<br>tem vários                                                                               |
|----------------------------------------------------------------------------------------------------|----------------------------------------------------------------------------------------------------|----------------------------------------------------------------------------------------------------|
| ws Components Wizard                                                                                                    | ×                                                                                                    | itens: www,                                                                                                |
| ndows Components                                                                                                    |                                                                                                    | smtp, ftp                                                                                                  |
| You can add or remove components of                                                                                                    | Application Server                                                                                                    | ×                                                                                                    |
| To add or remove a component, click t<br>part of the component will be installed.<br>Details.<br>Components:<br>Components:<br>Certificate Services<br>E-mail Services<br>Services<br>Certificate Services | To add or remove a component, click the check box. A shade<br>of the component will be installed. To see what's included in a<br>Subcomponents of Application Server: | d box means that only part<br>component, click Details.<br>0.0 MB<br>0.0 MB<br>0.0 MB<br>18.1 MB<br>6.5 MB |
| Description: Includes ASP.NET, Interr<br>Application Server Conso<br>Total disk space required: 3                                                                                                    | Description: IIS Includes Web, FTP, SMTP, and NNTP supp<br>for FrontPage Server Extensions and Active Ser                                                             | port, along with support<br>rver Pages (ASP).                                                              |
| Space available on disk: 2160                                                                                                    | Total disk space required: 14.1 MB<br>Space available on disk: 2159.6 MB                                                                                              | etails                                                                                                    |
|                                                                                                    |                                                                                                    | OK Cancel                                                                                                  |

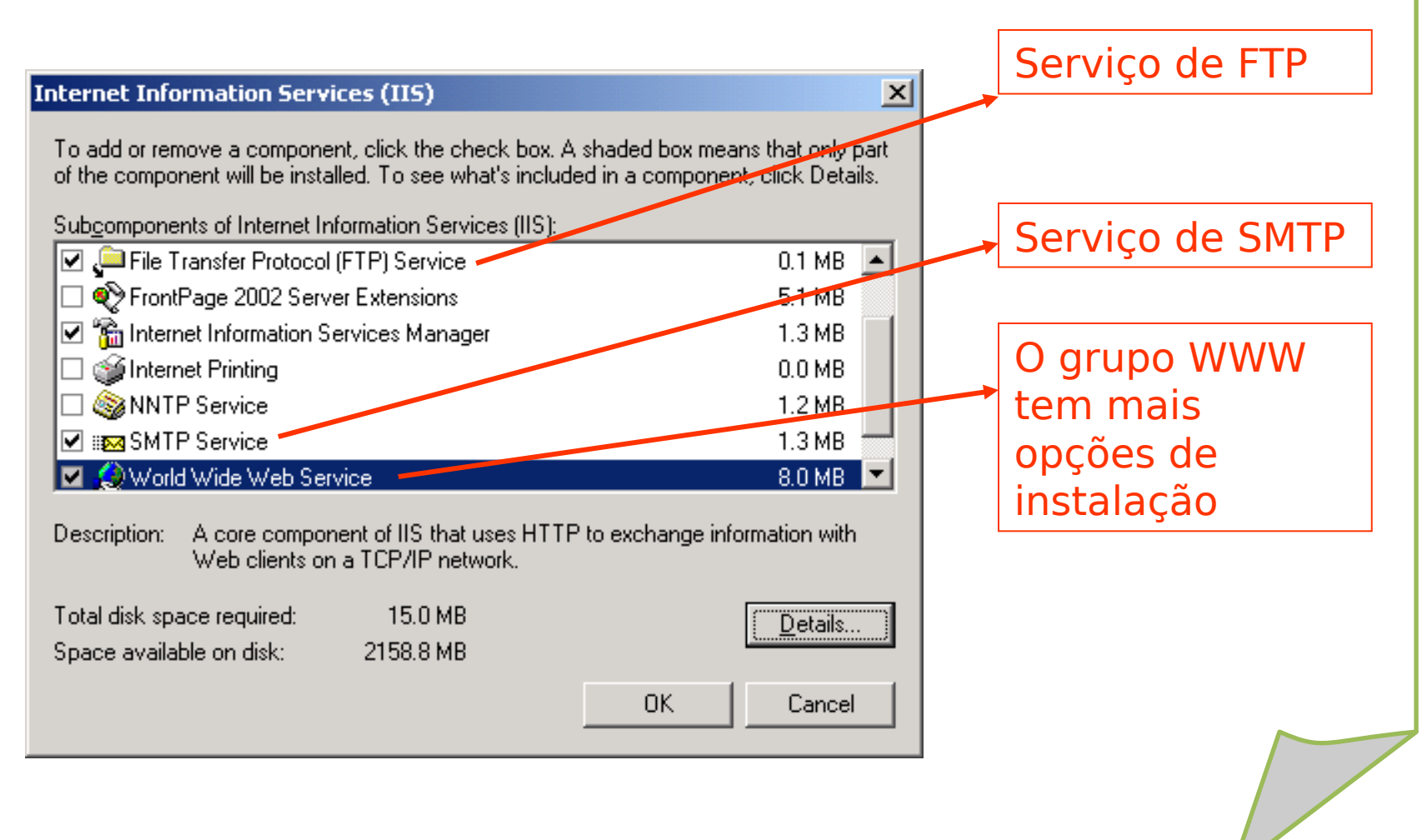

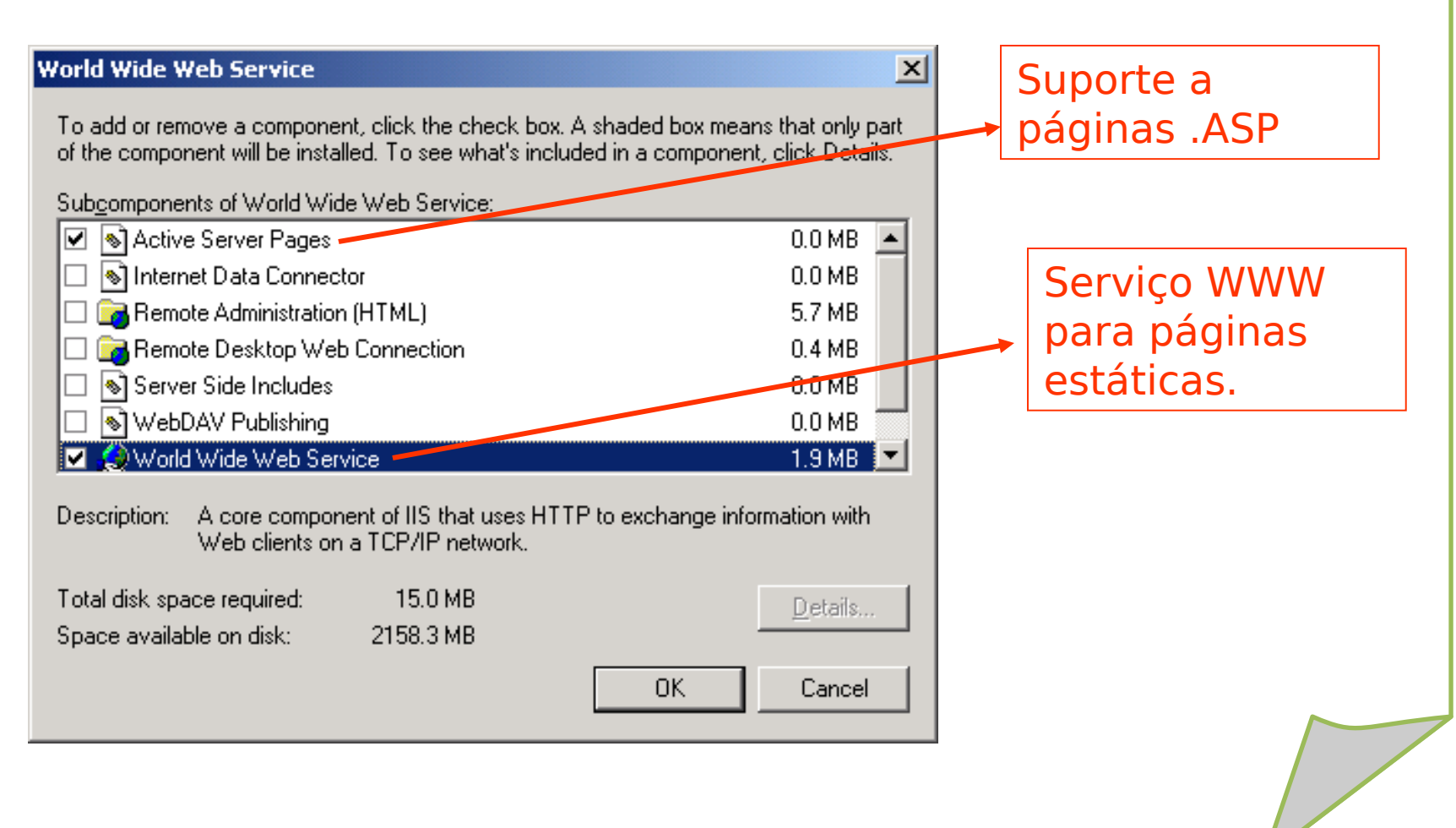

#### Windows Components Wizard

**Configuring Components** Setup is making the configuration changes you requested.

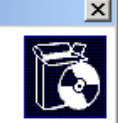

#### Esperar a cópia dos arquivos

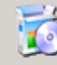

Please wait while Setup configures the components. This may take several minutes, depending on the components selected.

| Status: Copying files         | Windows Components Wizard                                                                                        |
|-------------------------------|----------------------------------------------------------------------------------------------------|
|                               | Completing the Windows<br>Components Wizard<br>Vou have successfully completed the Windows<br>Components Wizard. |
| < <u>B</u> ack <u>N</u> ext > | To close this wizard, click Finish.                                                                              |
|                               | < <u>B</u> ack <b>Finish</b> Help                                                                                |
|                               | Finalizar a instalação                                                                                           |
|                               |                                                                                                    |

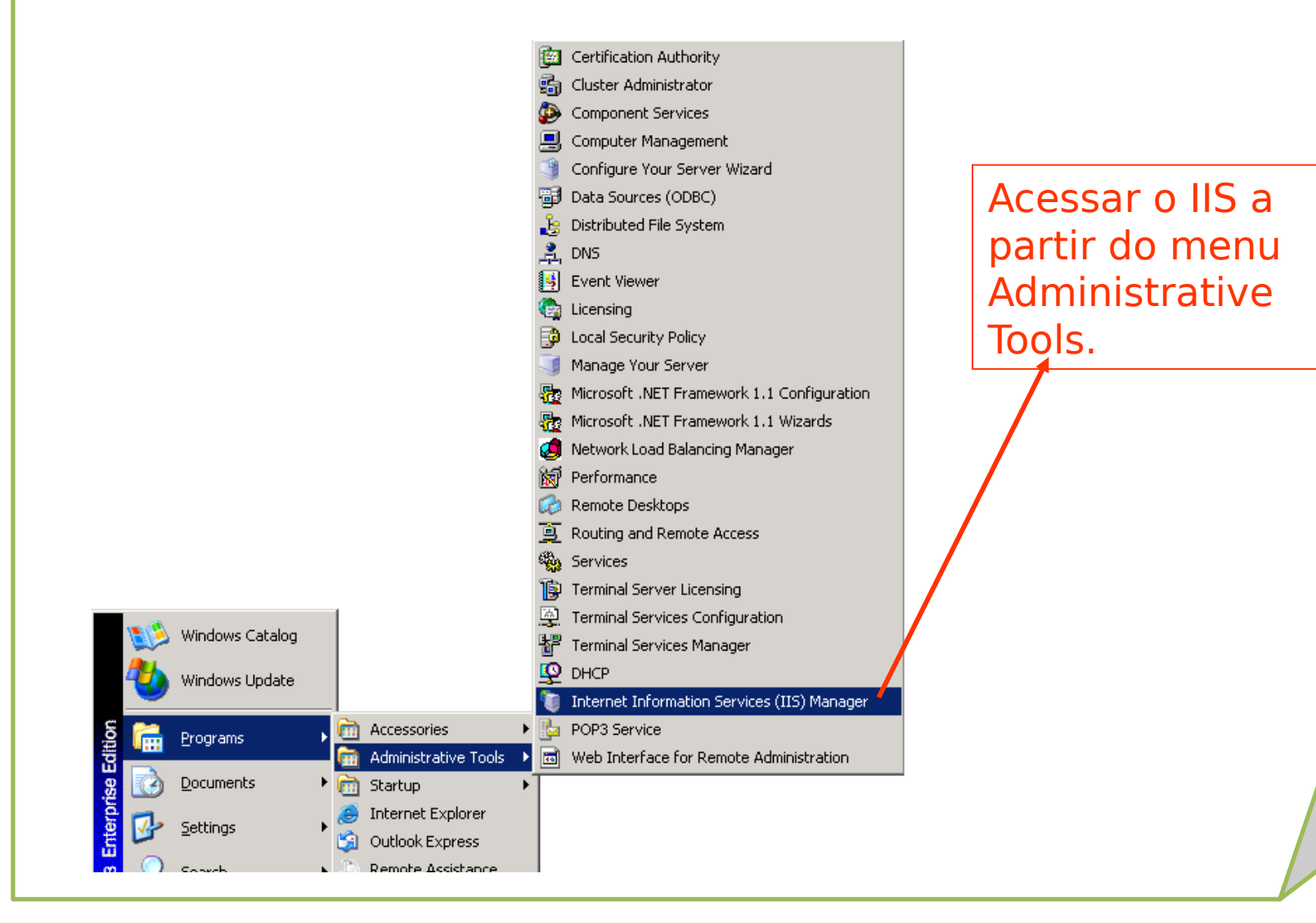

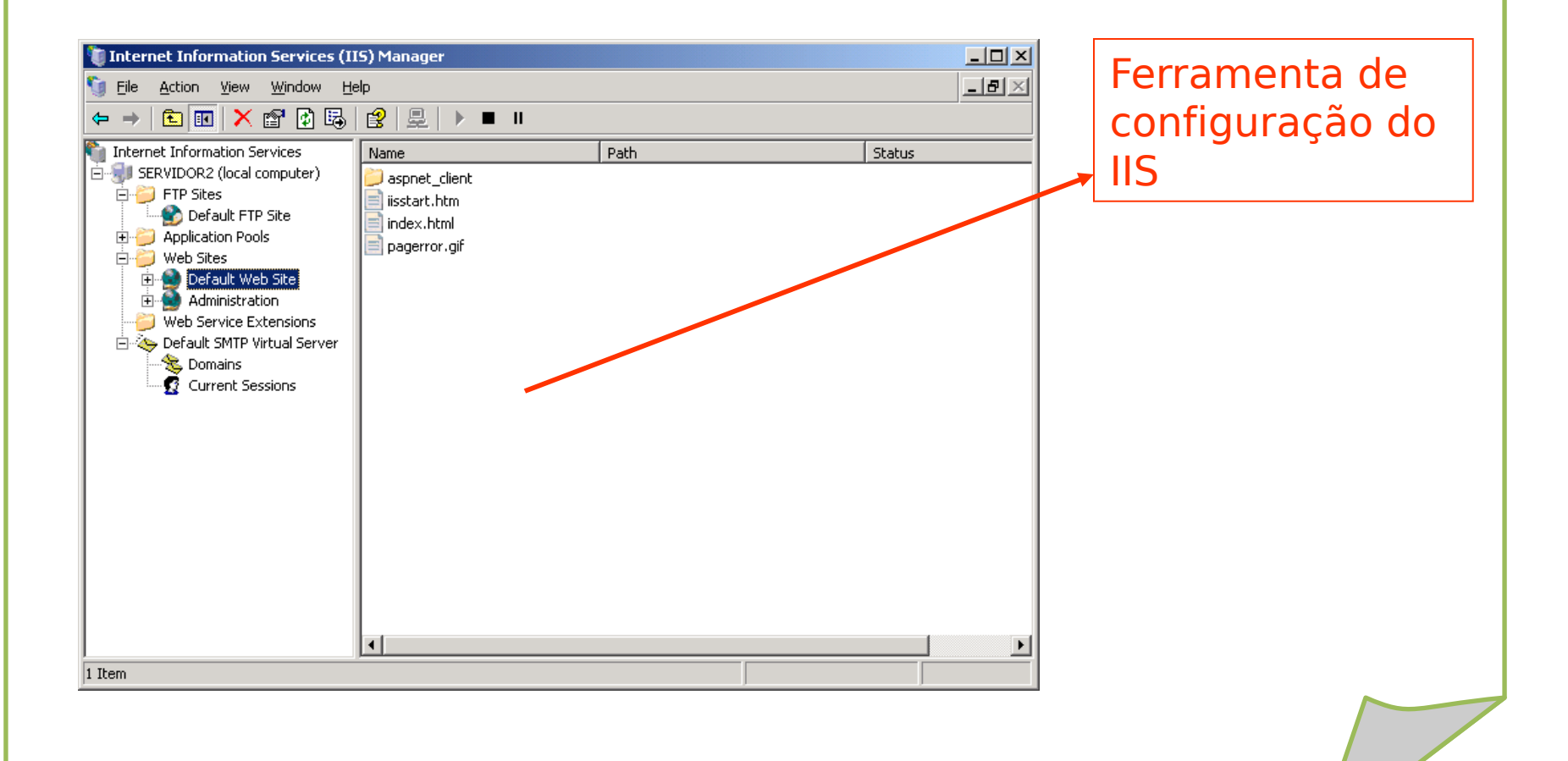

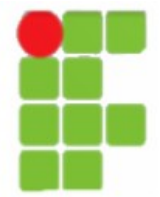

# **Servidor IIS - FTP**

•FTP: servidor destinado à publicação e distribuição de arquivos, utilizando um navegador web que tenha suporte a FTP ou um cliente FTP.

| 🧐 File Action ⊻i<br>🗢 →   🔁 💽                                                                                                    | iew Window He<br>🗊 🖸 🗔 😭                                            | ⊫<br> 夏 ▶■Ⅱ |                       |       | <u></u>    | ······································ |
|----------------------------------------------------------------------------------------------------|---------------------------------------------------------------------|-------------|-----------------------|-------|------------|----------------------------------------|
| Internet Information<br>SERVIDOR2 (lo<br>P FTP Sites                                                                                             | on Services<br>ocal computer)                                       | Description | Identifier            | State | IP address | Pc                                     |
| <ul> <li>         Applicative      </li> <li>         Web Site      </li> <li>         Web Ser      </li> <li>         Default S     </li> </ul> | <u>New</u><br>All Tas <u>k</u> s<br><u>V</u> iew<br>New Window from | FTP Site    | rom file)             |       |            |                                        |
| Refr<br>Exp<br>Prop                                                                                                    | Refresh<br>Export List                                              |             |                       |       |            |                                        |
|                                                                                                    | Properties                                                          |             |                       | 1     |            |                                        |
| Create new FTP site                                                                                                    |                                                                     |             |                       |       |            |                                        |
| mestre de<br>ifiguração<br>viço FTP                                                                                                    | do                                                                  |             | Criação d<br>Site FTP | le um | novo       |                                        |

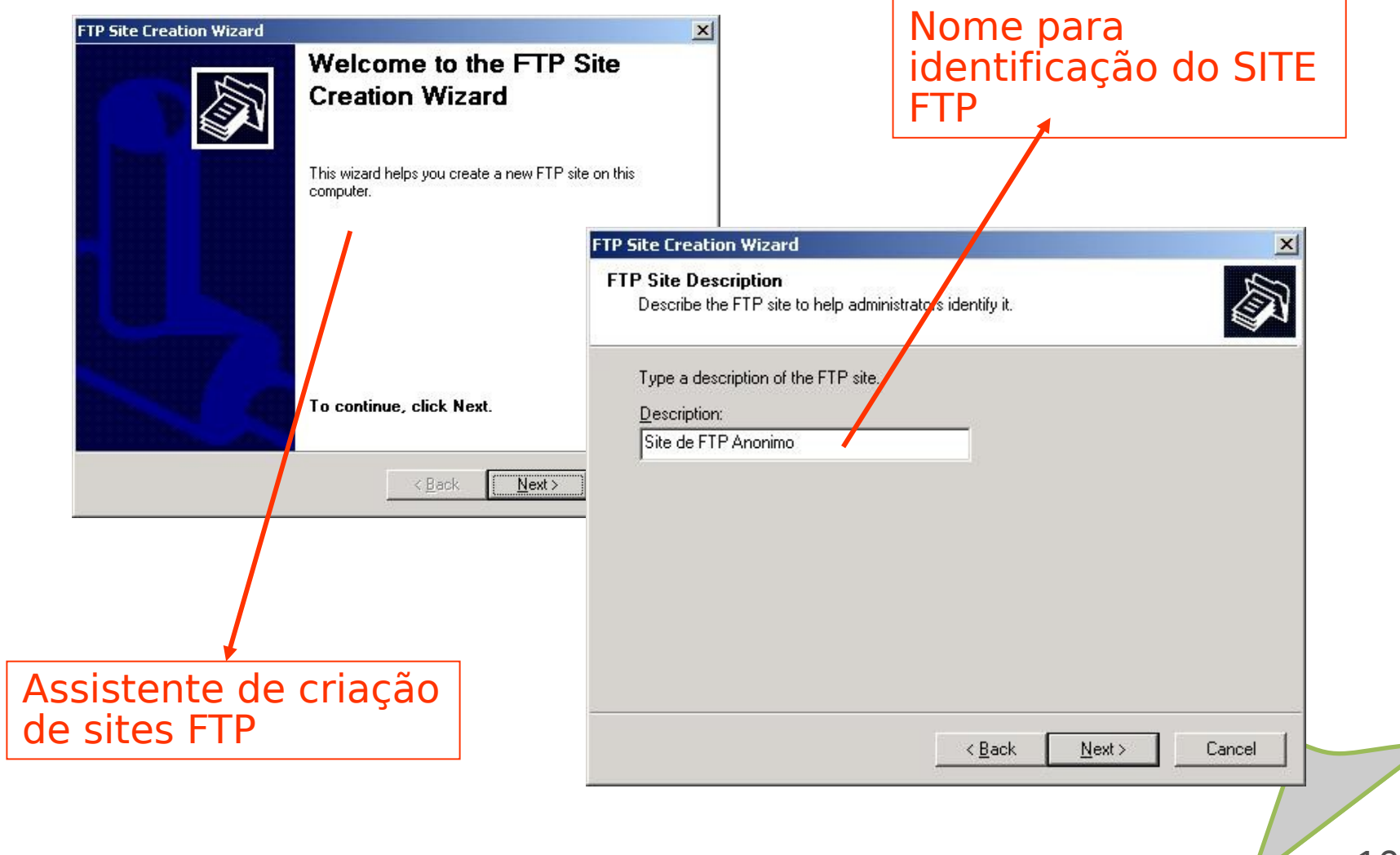

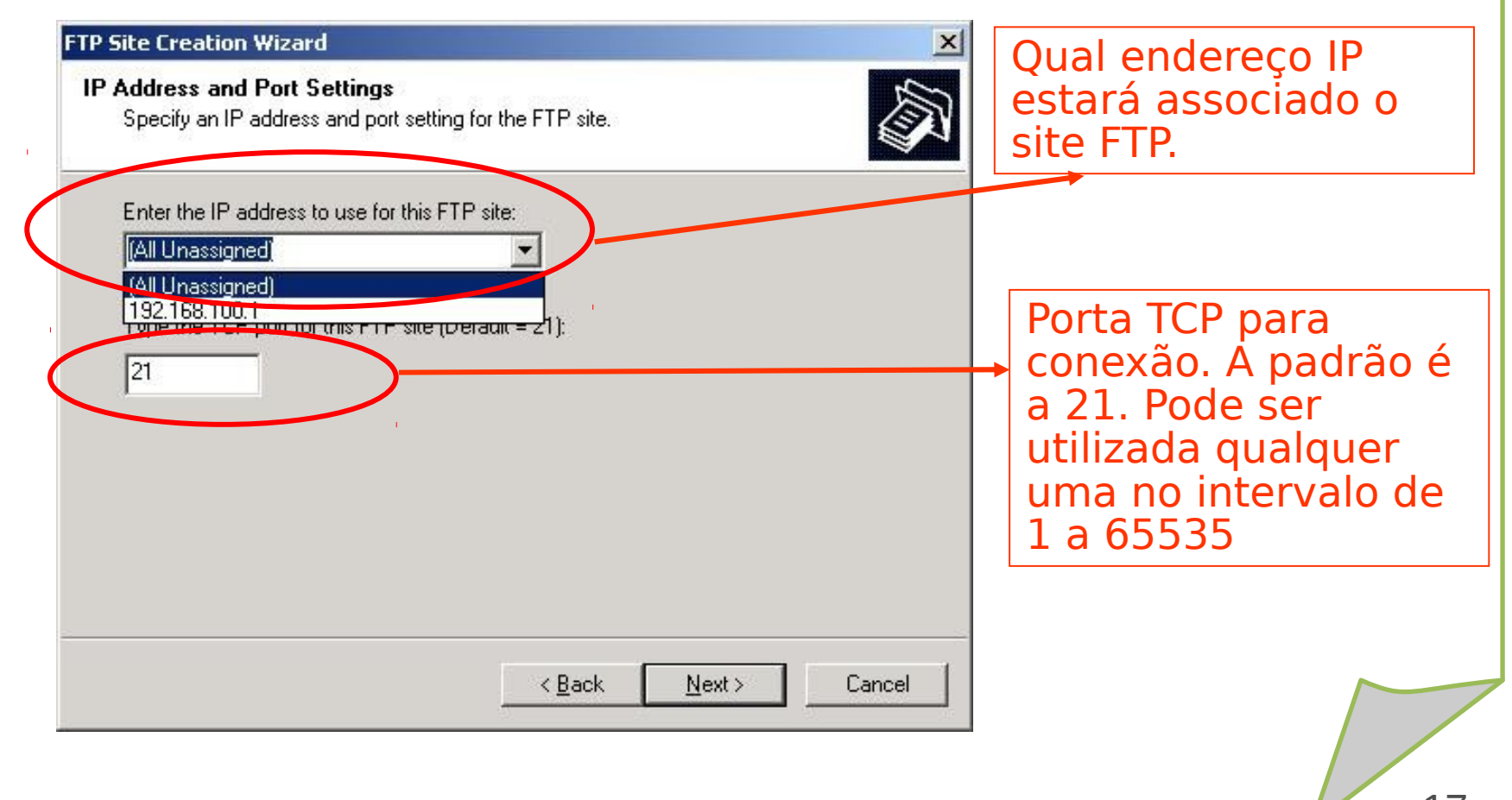

#### FTP Site Creation Wizard FTP User Isolation Restrict FTP users to their own FTP home directory. FTP user isolation prevents users from accessing the FTP home directory of another user on this FTP site. Important: Because you cannot change the user isolation option after creating this FTP site, you should read about FTP user isolation in the IIS product documentation before choosing an isolation option. Do not isolate users Users can access the FTP home directory of other users. C Isolate users (Users must be assigned an FTP home directory within the root of this FTP site.) C Isolate users using Active Directory (Users must be assigned an FTP home directory that is configured using their Active Directory user account.) Cancel < Back Next >

O mecanismo de isolamento previne que um usuário fique isolado dentro do seu próprio diretório, sem acesso aos demais.

Como este site será para acesso anônimo, não utilizaremos isolamento

| FTP Site Creation Wizard                                                                      | ×           |
|-----------------------------------------------------------------------------------------------|-------------|
| FTP Site Home Directory<br>The home directory is the root of your FTP content subdirectories. |             |
| Enter the path to your home directory.  Path:  C:\Inetpub\ftproot  Browse                     | Pasta base  |
| Diowse                                                                                        | para o site |
|                                                                                               |             |
|                                                                                               |             |
| < <u>B</u> ack <u>Next&gt;</u> Cancel                                                         |             |
|                                                                                               | 19          |

| të treationi wizaru                                                   | ×                                   |
|-----------------------------------------------------------------------|-------------------------------------|
| Site Access Permissions Set the access permissions for this FTP site. |                                     |
| Allow the following permissions:                                      |                                     |
| ✓ Bead                                                                |                                     |
| ∏ <u>W</u> rite                                                       |                                     |
|                                                                       |                                     |
|                                                                       | FTP Site Creation Wizard            |
| To complete the wizard, click Next.<br><u>&lt; B</u> ack              | Next >                              |
|                                                                       | To close this wizard, click Finish. |
|                                                                       |                                     |

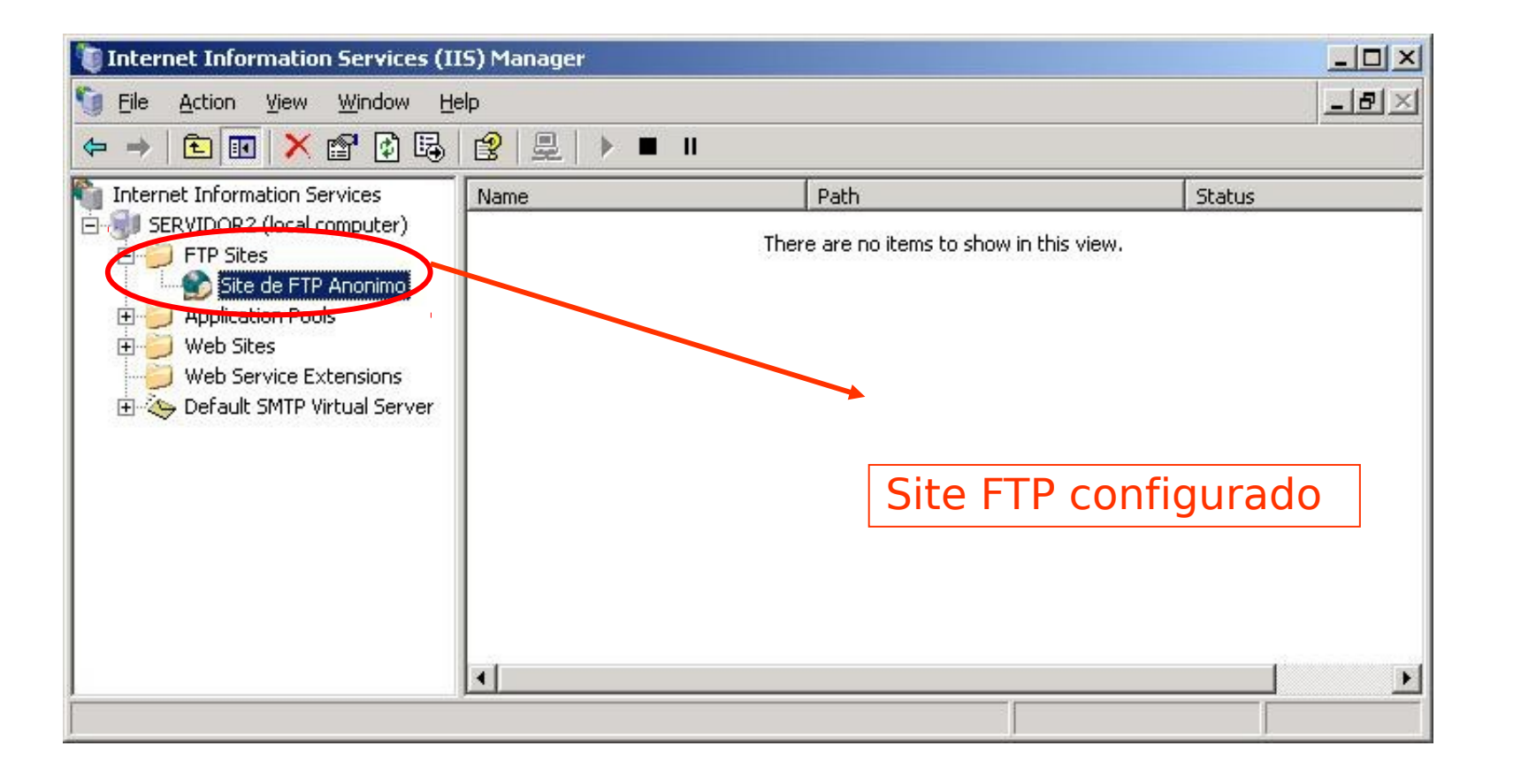

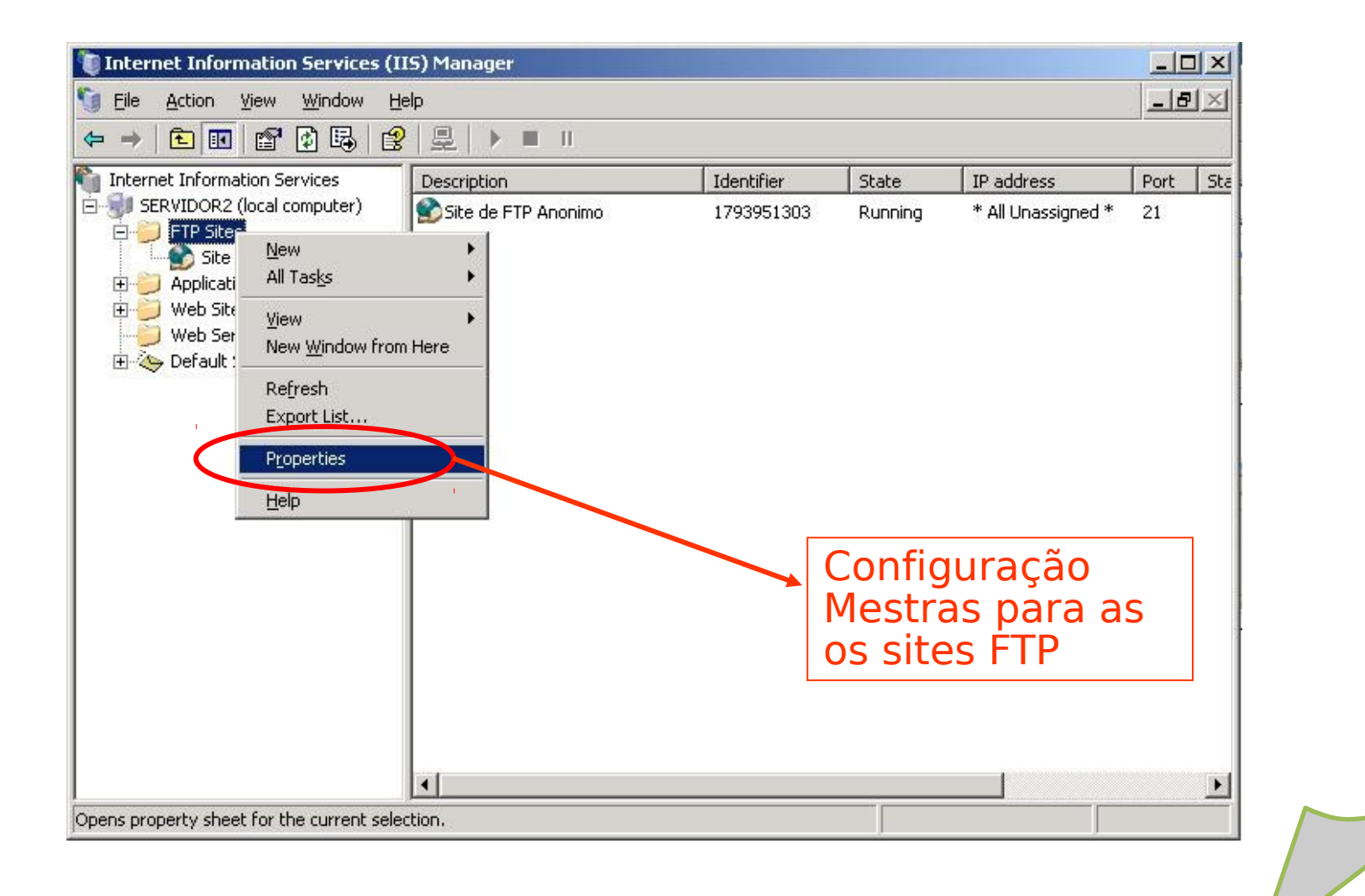

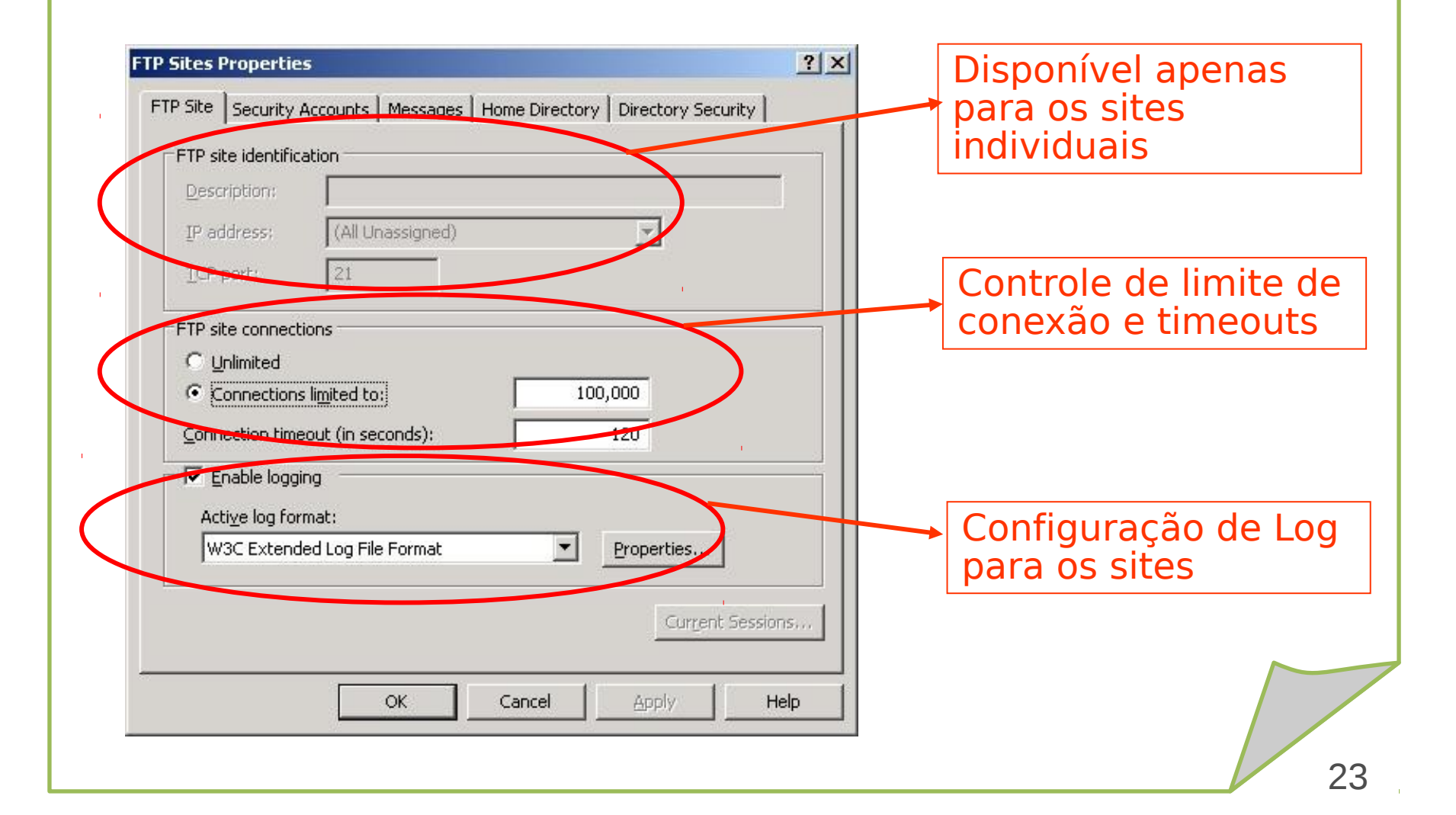

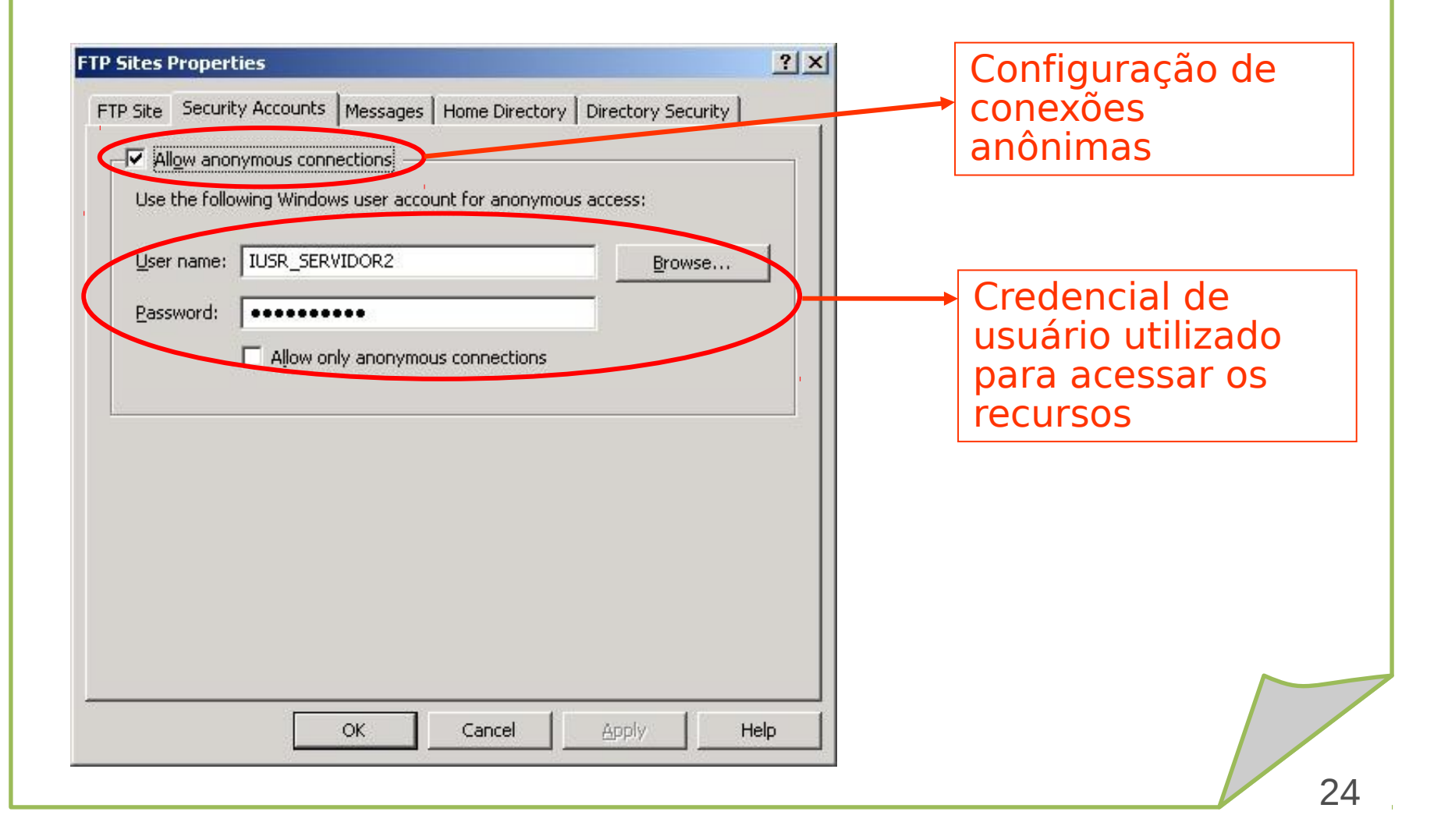

| e de FTP Anonimo Properties | <u>?</u> × | Banner de acesso                                                                                |
|-----------------------------|------------|-------------------------------------------------------------------------------------------------|
| FTP site messages Banner:   | -          |                                                                                                 |
| Welcome:                    |            | Mensagem de boas<br>• vidas                                                                     |
| E <u>x</u> it:              |            | Mensagem exibida<br>após o logout                                                               |
| Maximum connections:        | elp        | <ul> <li>Mensagem exibida<br/>quando o número<br/>limite de conexões<br/>se esgotar.</li> </ul> |

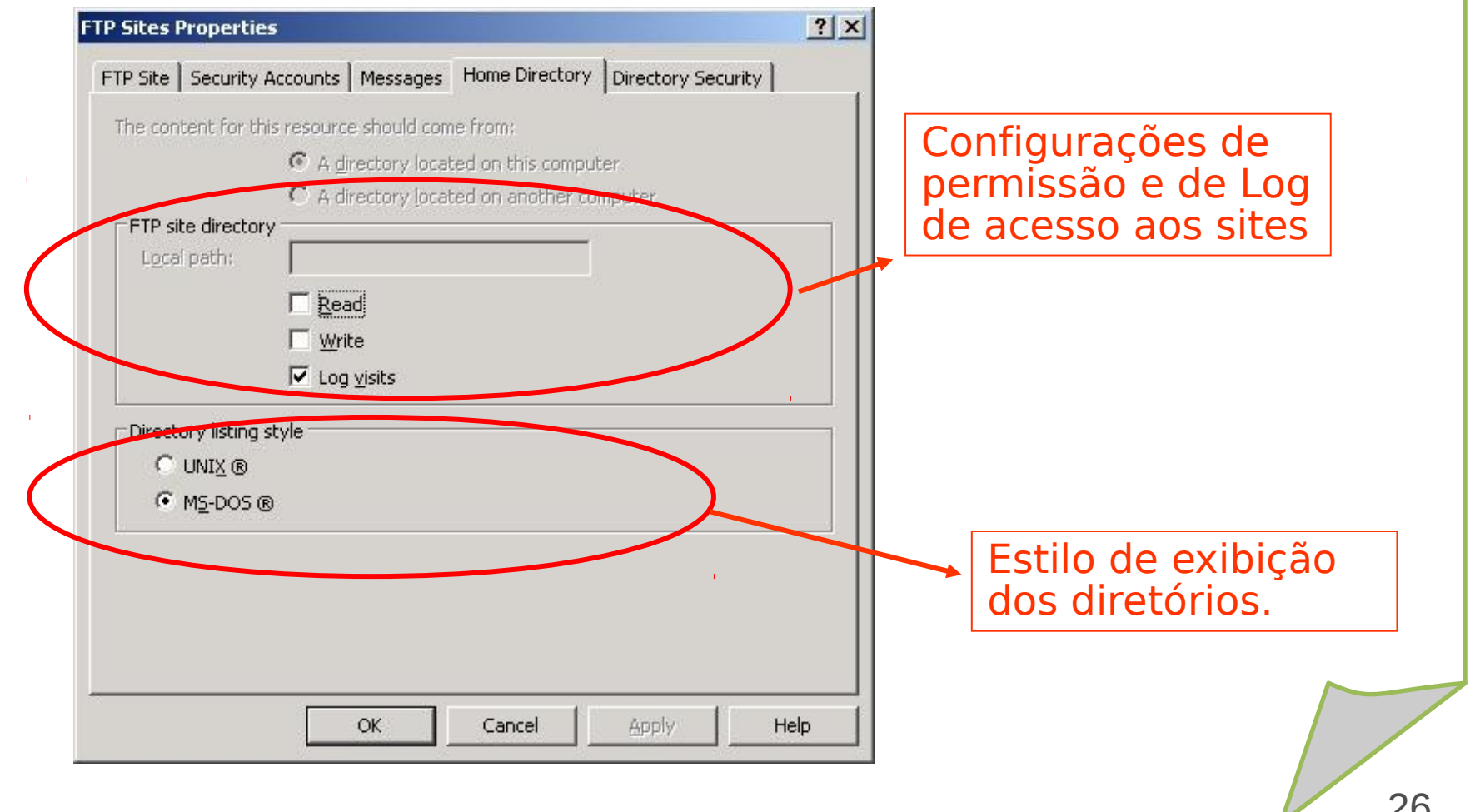

| By default, ·<br>Except tho: | all computers will be:<br>se listed below: | 🥜 🖲 Gran<br>骨 ि Denie | ted access<br>ed access |                             |                                                                                   |
|------------------------------|--------------------------------------------|-----------------------|-------------------------|-----------------------------|-----------------------------------------------------------------------------------|
| Access                       | IP address (Subnet r                       | nask)                 |                         | Add       Remove       Edit | Configuração<br>padrão de<br>restrição de<br>acesso por<br>máquina ou por<br>rede |
|                              | ок                                         | Cancel                | Apply                   | Help                        |                                                                                   |

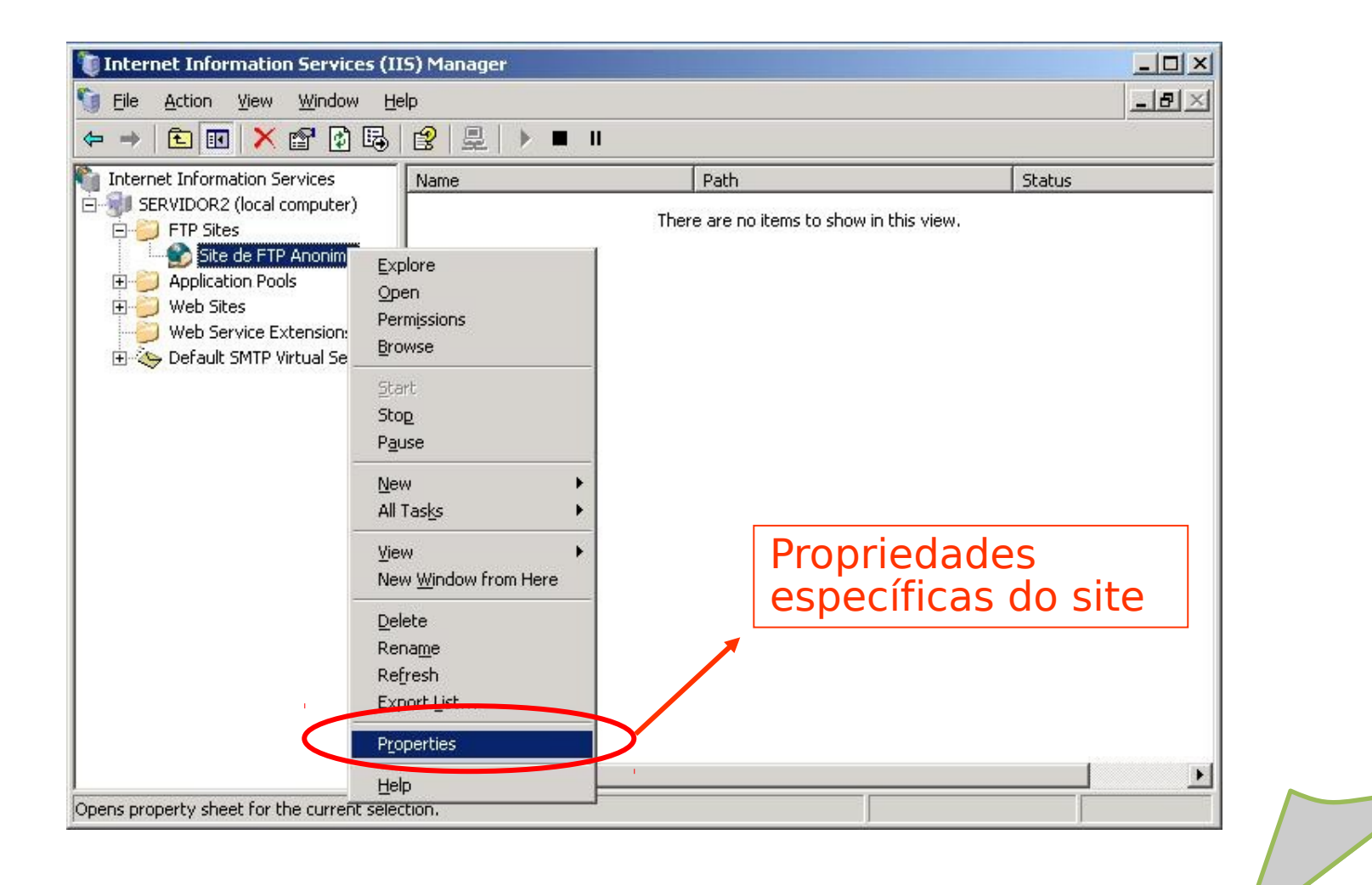

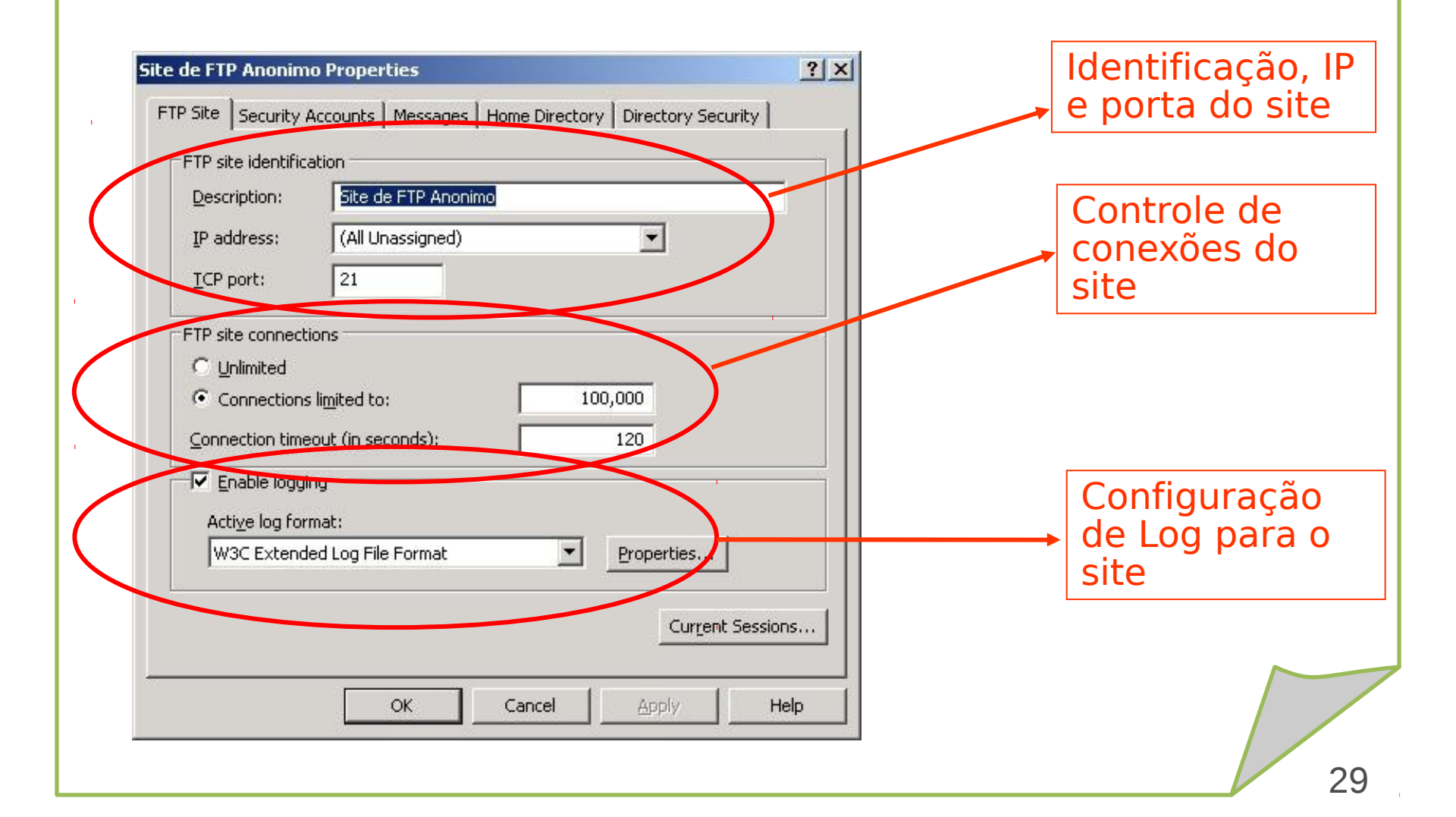

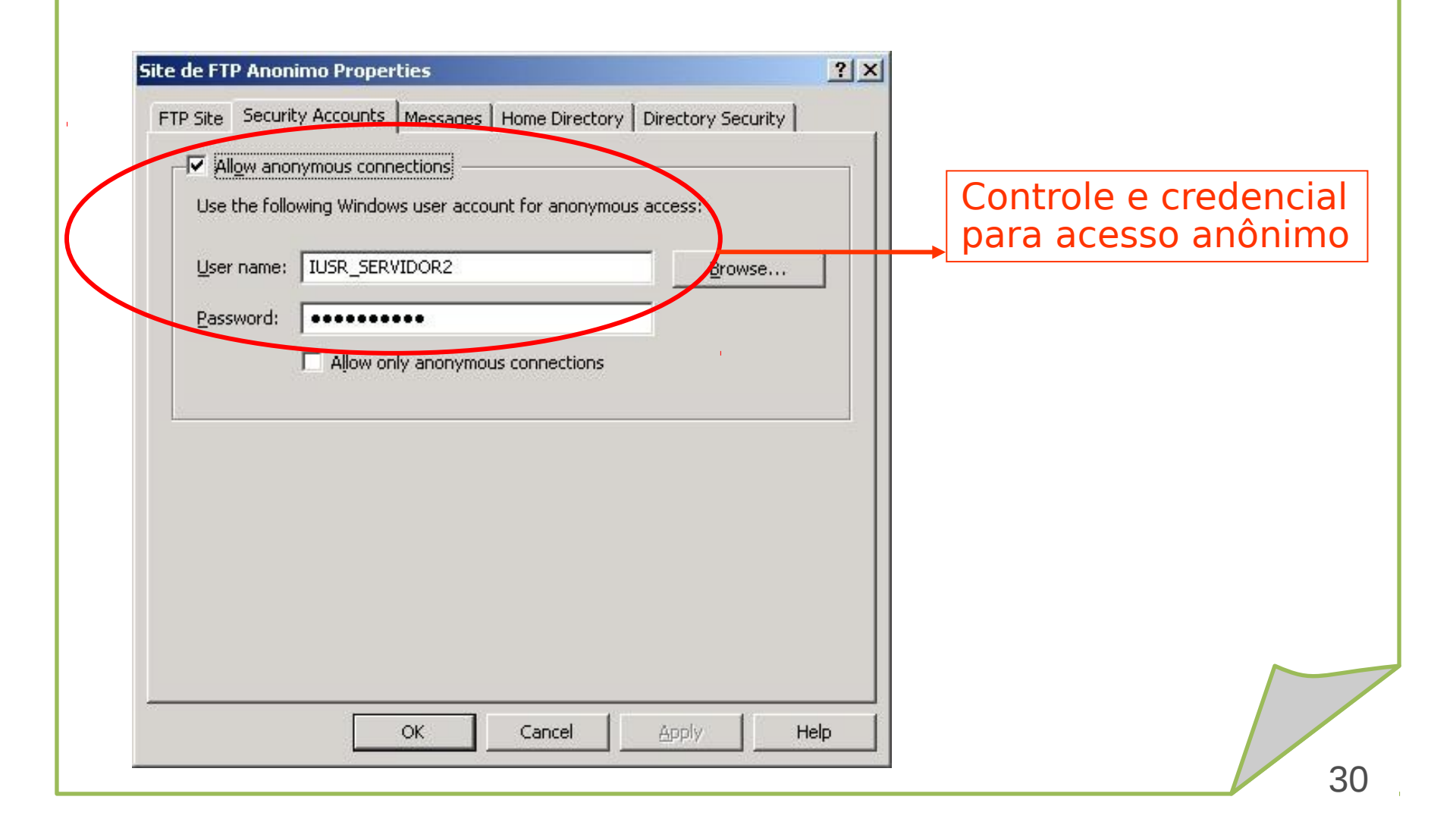

| FTP site messages    |                  |            |
|----------------------|------------------|------------|
| SERVIDOR FTP PUBLI   | CO - CEFET-PN    |            |
| Welcome:             |                  |            |
| SISTEMA AUDITADO     |                  | m es<br>es |
| Exit:                |                  |            |
| ATEH MAIS !          |                  |            |
| Maximum connections: |                  |            |
| NUMERO MAXIMO DE CO  | NEXOES EXCEDIDAS |            |

Configuração das mensagens para este site em específico

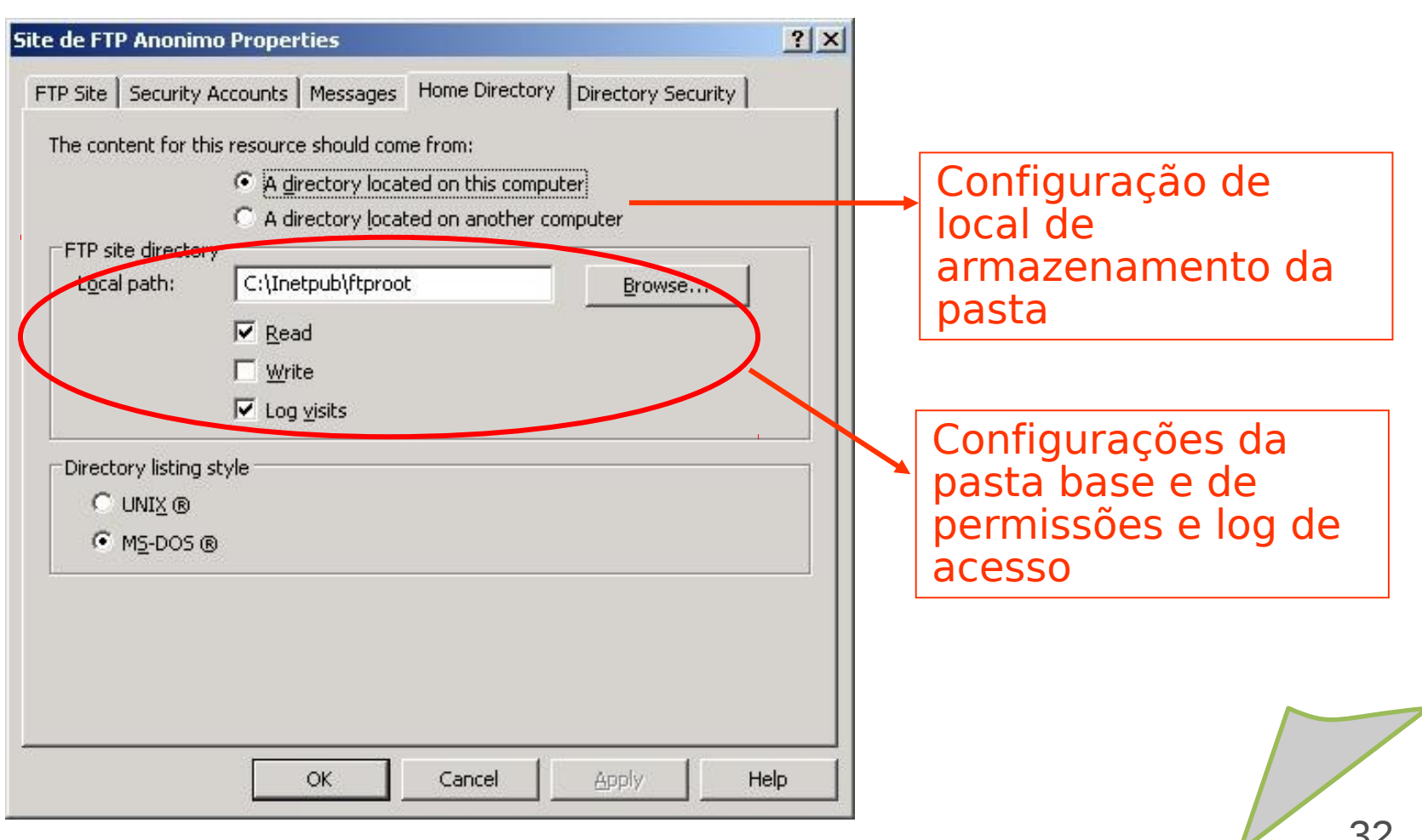

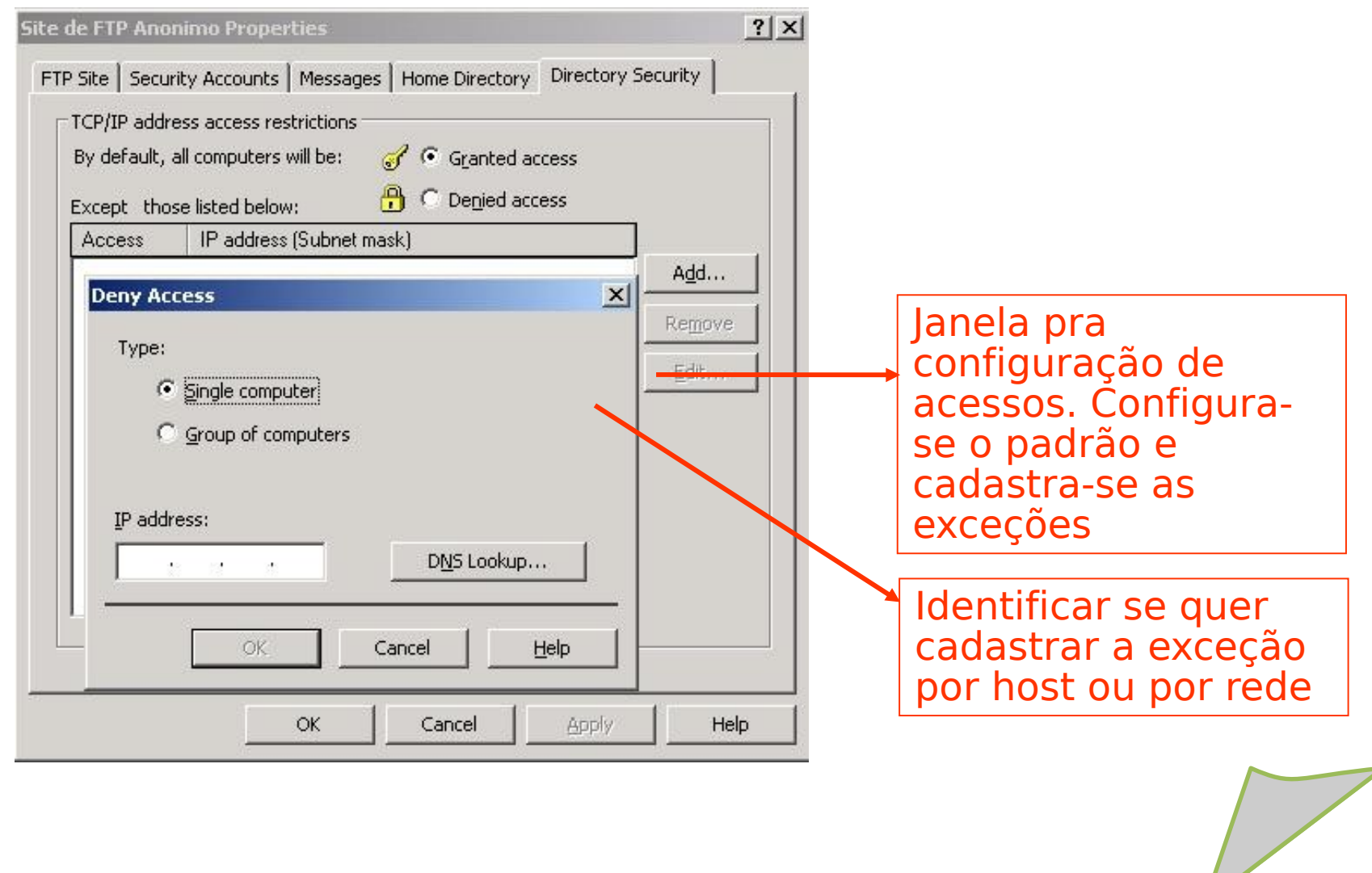

C:\WINDOWS\system32\cmd.exe - ftp ftp.cefetrn.br

C:\>ftp ftp.cefetrn.br Connected to ftp.cefetrn.br. 220-Microsoft FTP Service

220 SERUIDOR FTP PUBLICO - CEFET-RN User (ftp.cefetrn.br:(none)): anonymous 331 Anonymous access allowed, send identity (e-mail name) as password. Password: 230-SISTEMA AUDITADO 230 Anonymous user logged in. ftp> ls 200 PORT command successful. 150 Opening ASCII mode data connection for file list. nublic Readme.txt 226 Transfer complete. ftp: 20 bytes received in 0.01Seconds 2.00Kbytes/sec. ftp> lcd Local directory nov C:\. ftp> get readme.txt 200 PORT command successful. 150 Opening ASCII mode data connection for readme.txt(0 bytes). 226 Transfer complete. ftp>

#### Comandos FTP de linha de comando.

Login com usuário anônimo. A senha é qualquer endereço de e-mail.

- 0 ×

| 💁 ftp://ftp.cefetrn.br/ - Mi      | icrosoft Internet Explorer   |                                       |                                                                                                    |  |
|-----------------------------------|------------------------------|---------------------------------------|----------------------------------------------------------------------------------------------------|--|
| <u>File Edit View Favorite</u>    | s <u>T</u> ools <u>H</u> elp |                                       |                                                                                                    |  |
| 🕑 Back 🔻 🕤 🔻 🚺 🖓                  | Search 🜔 Folders   🎼 🕼       | × ♥                                   |                                                                                                    |  |
| Address 👰 ftp://ftp.cefetrn.      | br/                          |                                       | 🔽 🄁 Go 🛛 Links 🎽                                                                                                    |  |
| Name 🔺                            | Size Type                    | Modified                              |                                                                                                    |  |
| public                            | File Folder                  | 8/12/2006 8:43 AM                     | 1M                                                                                                    |  |
| Read                              | 0 bytes Text Document        | 8/12/2006 8:43 AM                     | 1M                                                                                                    |  |
|                                   |                              |                                       |                                                                                                    |  |
| Copy To Folder                    |                              |                                       |                                                                                                    |  |
| Cu <u>t</u>                       |                              |                                       |                                                                                                    |  |
| ⊆ору                              |                              |                                       |                                                                                                    |  |
| Paste                             |                              |                                       |                                                                                                    |  |
| Delete                            |                              |                                       |                                                                                                    |  |
| Rena <u>m</u> e                   |                              |                                       |                                                                                                    |  |
| Properties                        |                              |                                       |                                                                                                    |  |
|                                   |                              |                                       |                                                                                                    |  |
| copies the selected items to this | s compacer.                  |                                       |                                                                                                    |  |
|                                   |                              | Acesso<br>é infor<br>conexa<br>usuári | Acesso via navegador. Quando não<br>é informado o usuário para<br>conexão ftp, o navegador envia o<br>usuário anônimo. |  |
|                                   |                              |                                       |                                                                                                    |  |

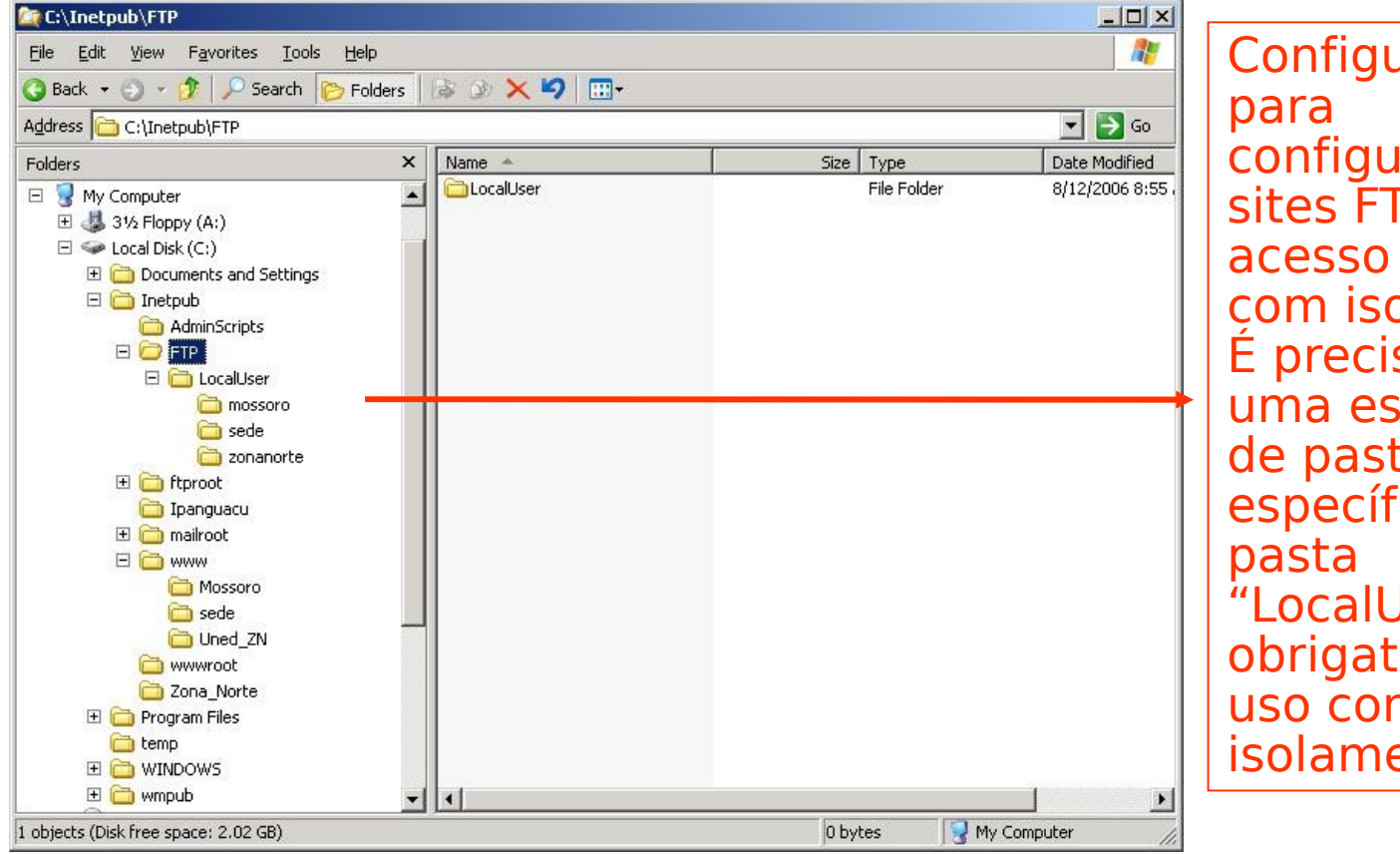

Configurações configuração de sites FTP de acesso restrito e com isolamento. É preciso criar uma estrutura de pastas específica. A "LocalUsers" é obrigatória para uso com isolamento
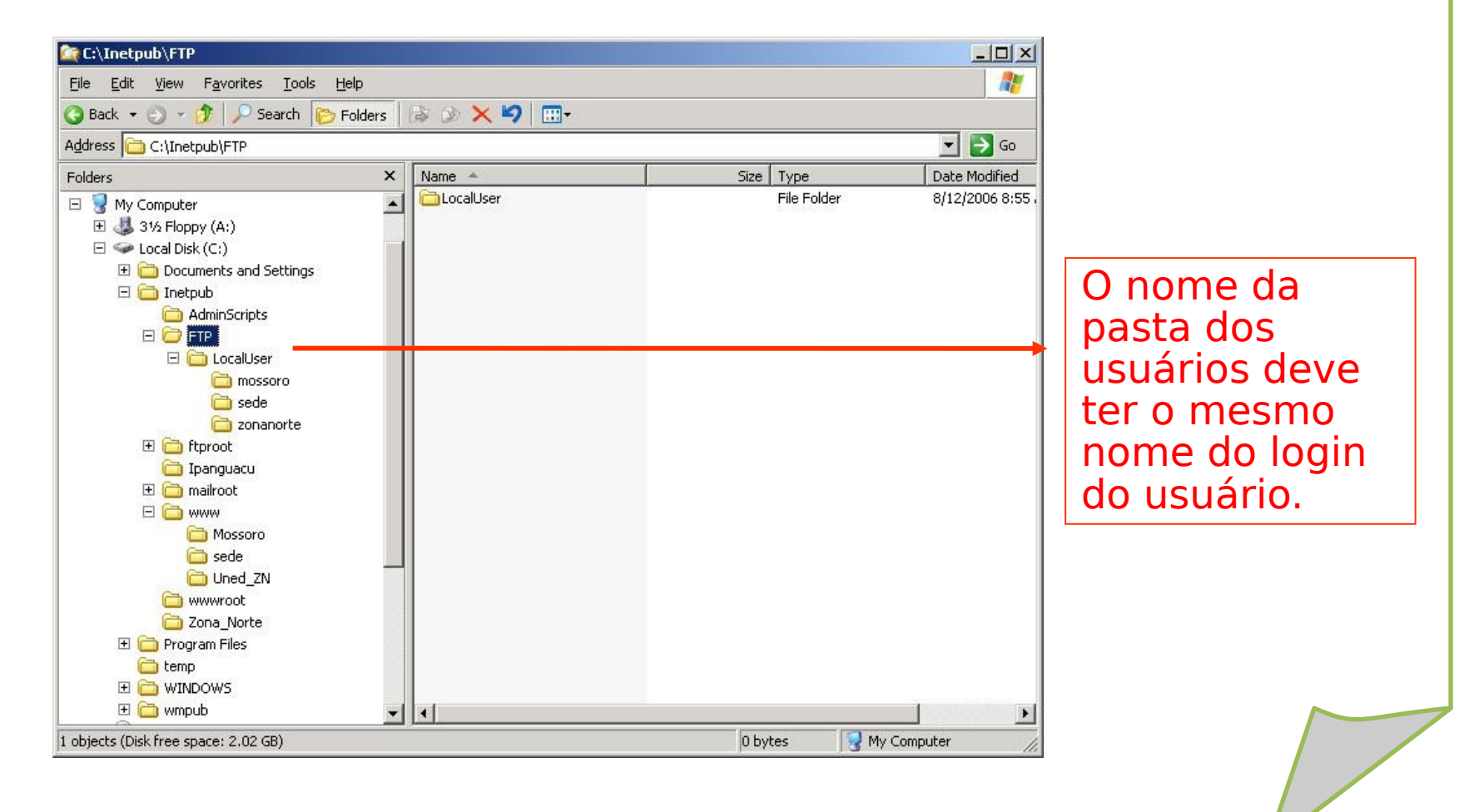

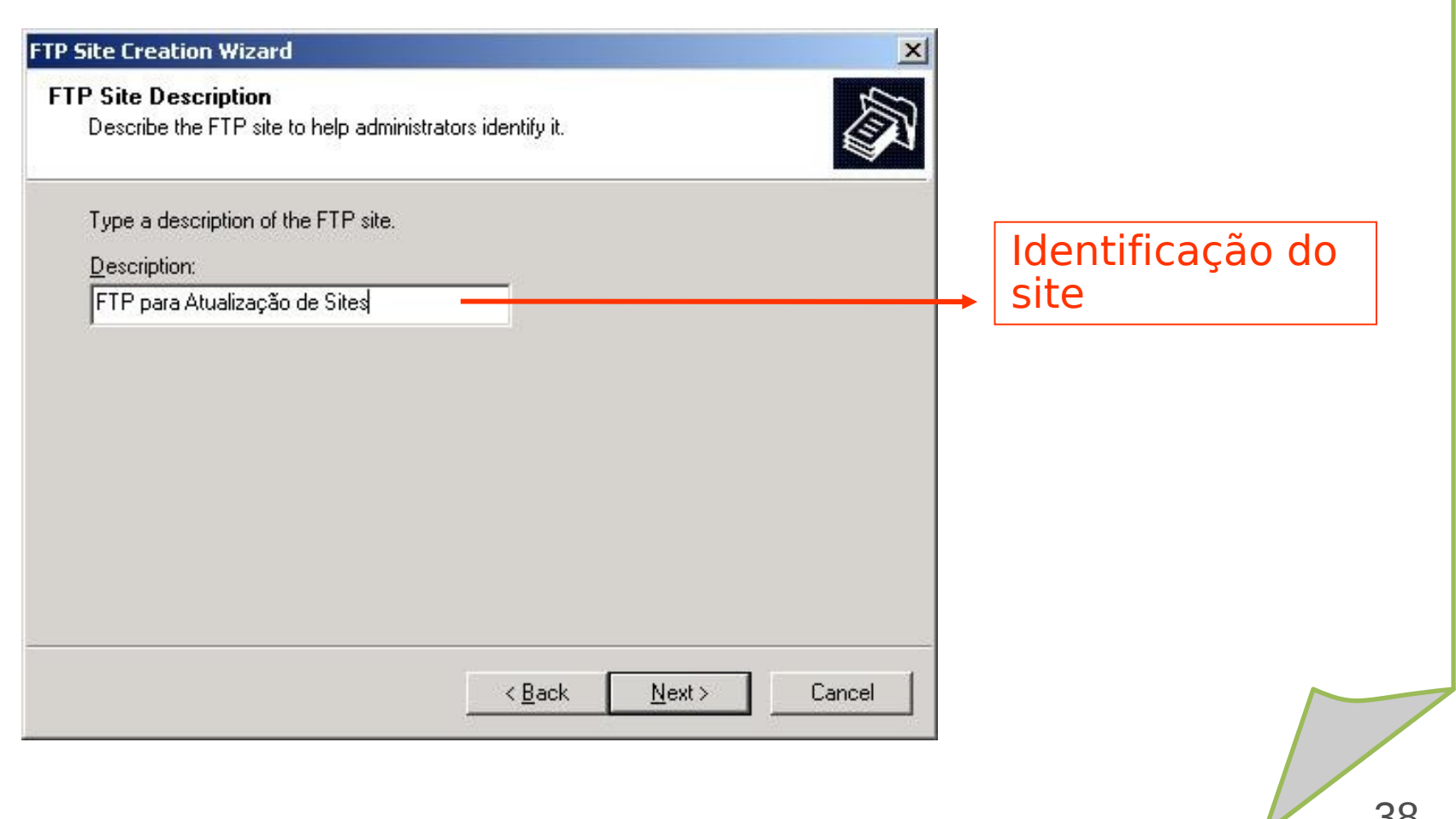

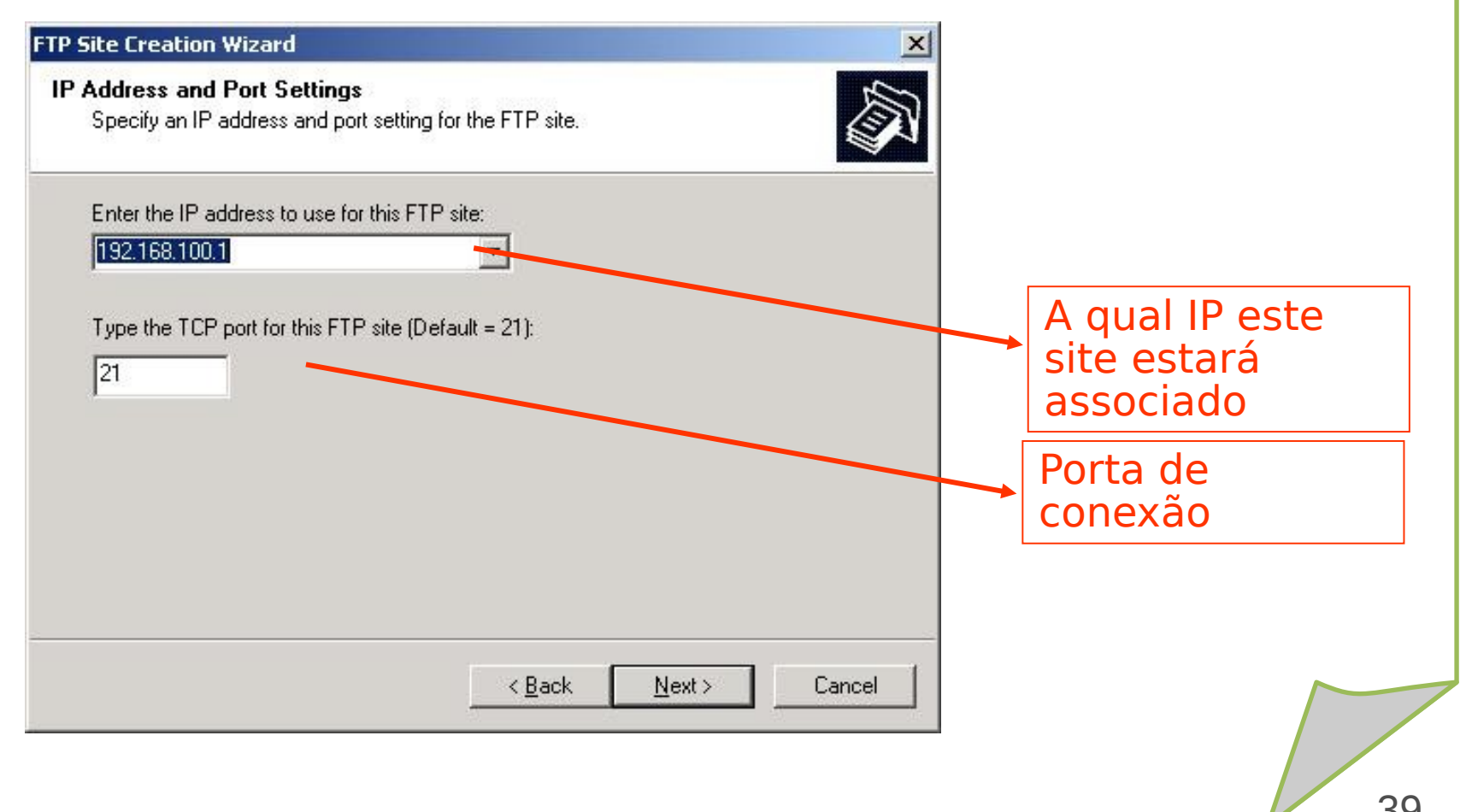

#### FTP Site Creation Wizard

#### **FTP User Isolation**

Restrict FTP users to their own FTP home directory.

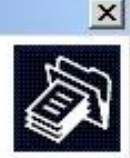

FTP user isolation prevents users from accessing the FTP home directory of another user on this FTP site.

Important: Because you cannot change the user isolation option after creating this FTP site, you should read about FTP user isolation in the IIS product documentation before choosing an isolation option.

 Do not isolate users (Users can access the FTP home directory of other users.)

 Isolate users (Users must be assigned an FTP home directory within the root of this FTP site.)

 Isolate users using <u>A</u>ctive Directory (Users must be assigned an FTP home directory that is configured using their Active Directory user account.)

<<u>B</u>ack <u>N</u>ext>

Cancel

Configuração de isolamento por usuário. Dá mais segurança, mas requer configurações específicas

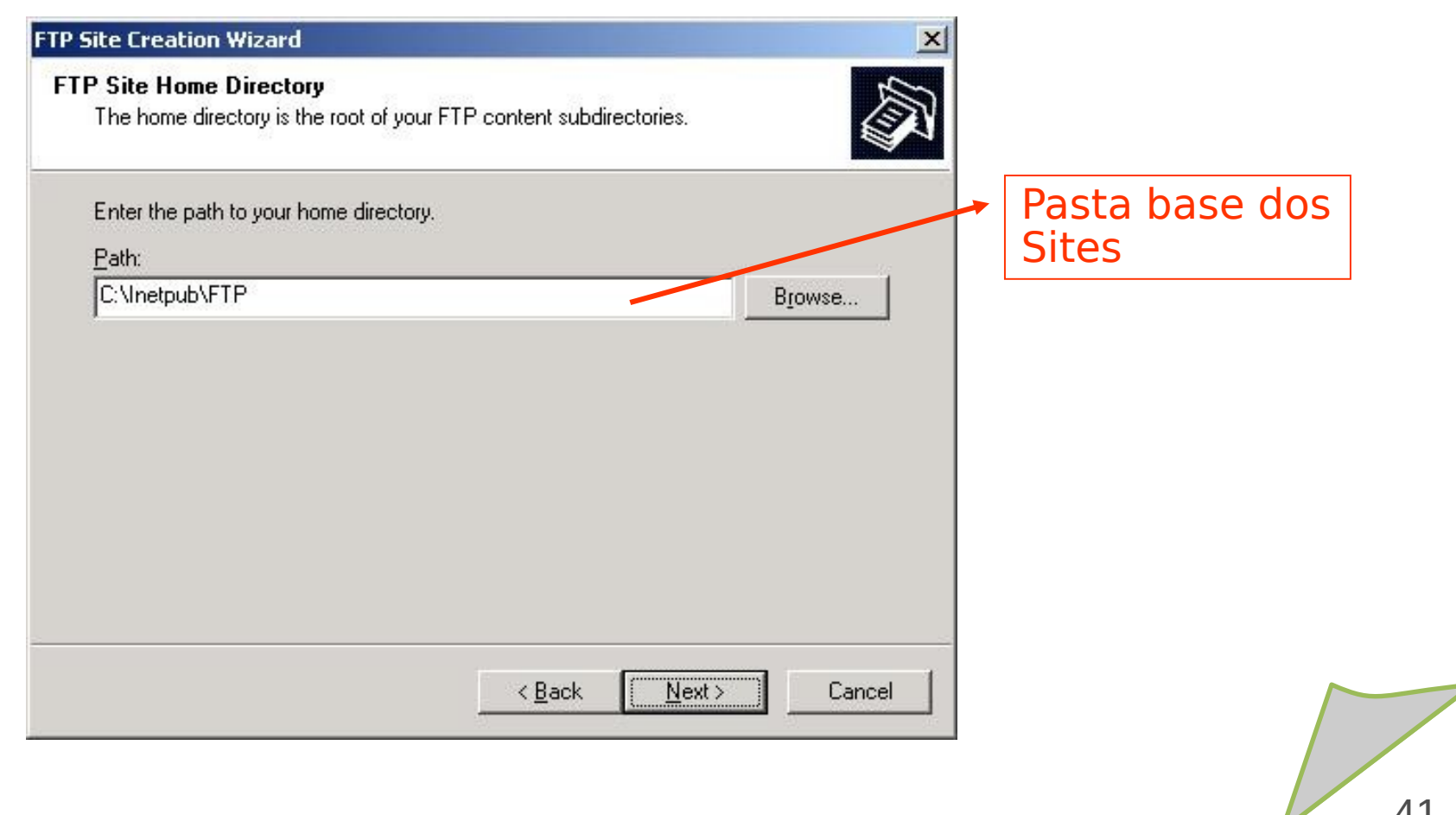

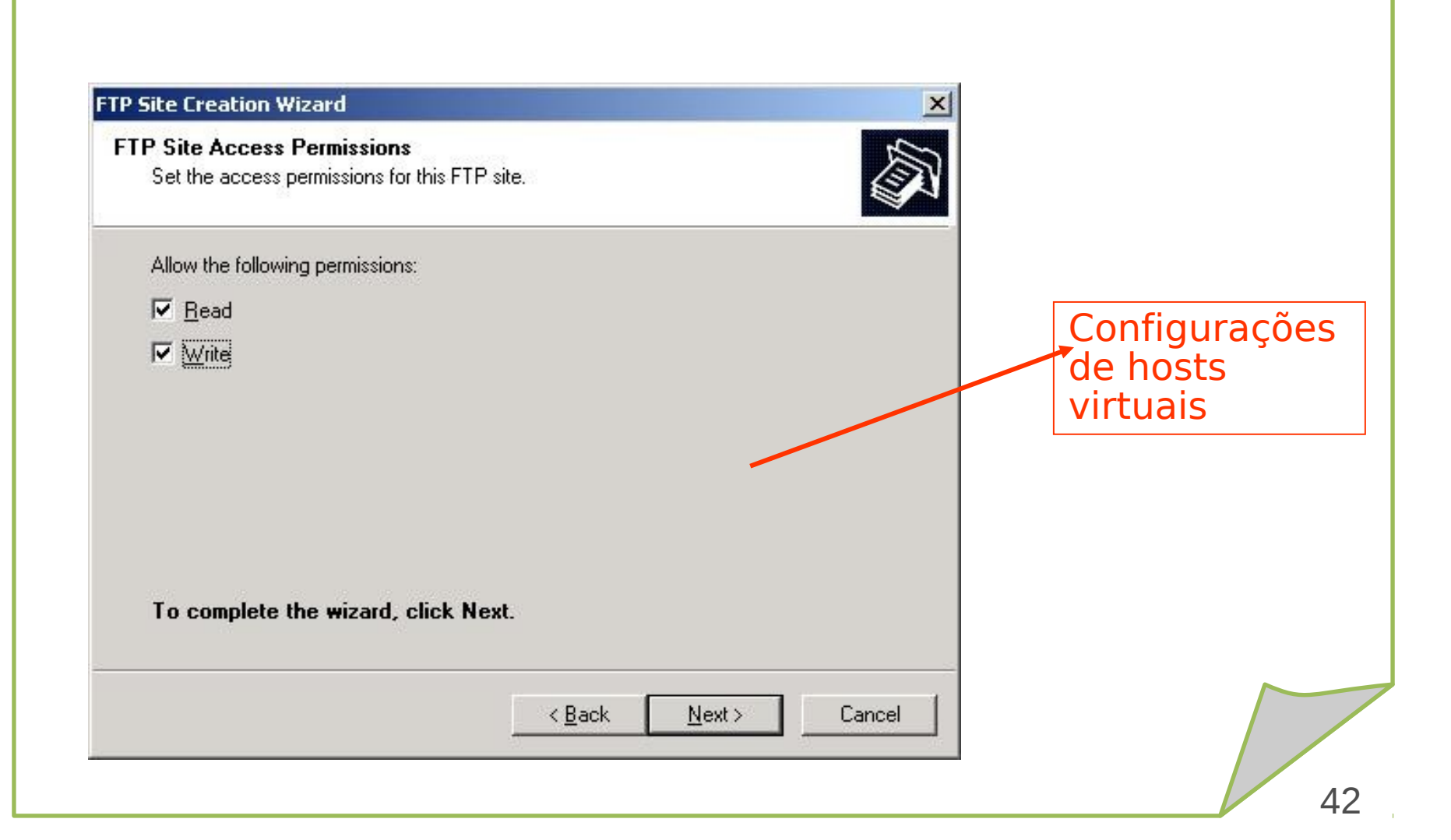

| Eile Action View Window Help     Eile III III IIII IIII     Eile IIII IIIII                                                                                                    | -O×<br>-B×                                                                                                    | Para<br>utilização<br>do serviço<br>autenticado<br>é preciso |
|----------------------------------------------------------------------------------------------------|----------------------------------------------------------------------------------------------------|--------------------------------------------------------------|
| Computer Management (Local)  System Tools  Computer Viewer  Shared Folders  Local Users and Groups  Users  Groups  Performance Logs and Alerts Device Manager  Storage  Removable Storage Disk Defragmenter Disk Management  Services and Applications  Name Administrat ASPNET Guest IUSR_SERV IUSR_SERV IUSR_SER | Full Name       Description         or       Built-in account for administeri         New User       ? ×         User name:       sede         Eull name:       CEFET Unidade Sede         Description: | criar os<br>usuários                                         |

📾 C:\WINDOWS\system32\cmd.exe - ftp ftp.cefetrn.br

C:\>ftp ftp.cefetrn.br Connected to ftp.cefetrn.br. 220 Microsoft FTP Service User (ftp.cefetrn.br:(none)): sede 331 Password required for sede. Password: 230 User sede logged in. ftp> ls 200 PORT command successful. 150 Opening ASCII mode data connection for file list. 226 Transfer complete. ftp> pwd 257 "/" is current directory. ftp> put readme.txt 200 PORT command successful. 150 Opening ASCII mode data connection for readme.txt. 226 Transfer complete. ftp> ls 200 PORT command successful. 150 Opening ASCII mode data connection for file list. readme.txt 226 Transfer complete. ftp: 12 bytes received in 0.00Seconds 12000.00Kbytes/sec. ftv>

> Teste de acesso ao site FTP utilizando autenticação. Para realizar este teste utilizando o nome e não o IP é preciso configurar o DNS antes

- 0 ×

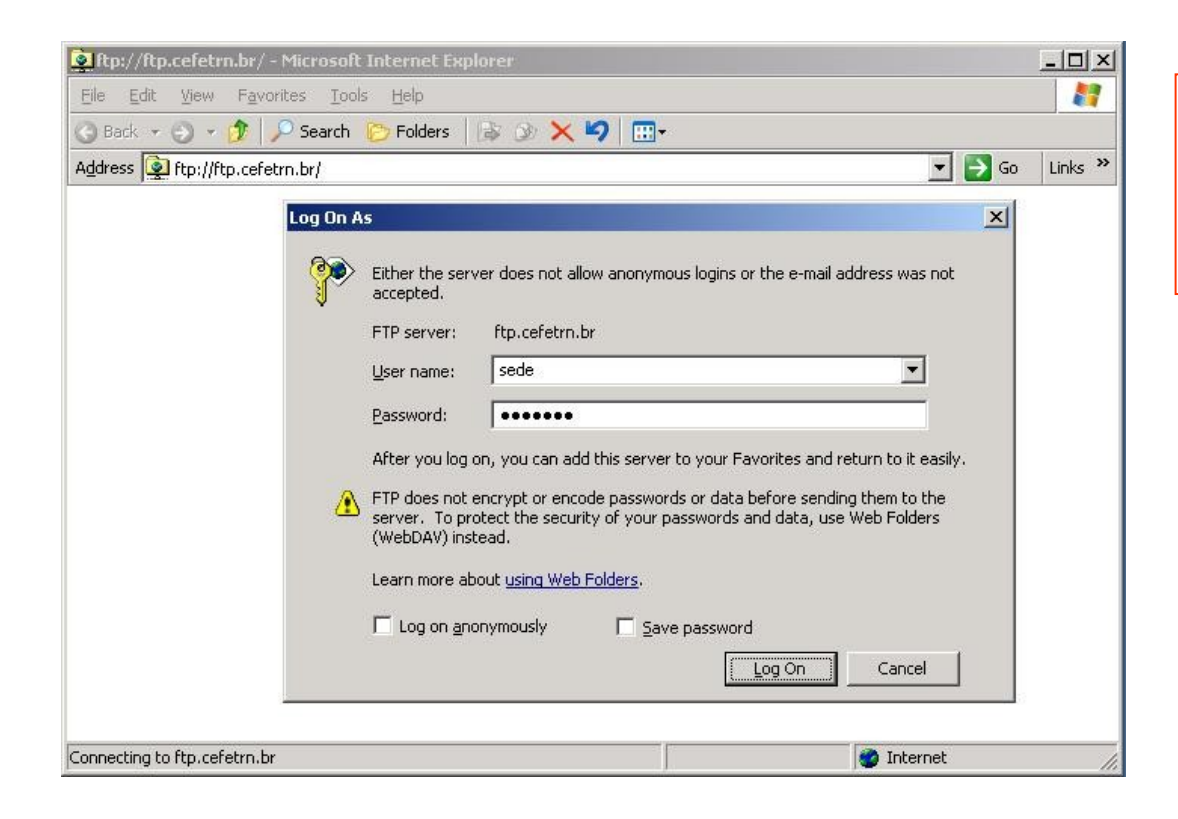

Teste de acesso ao site. Para realizar este teste é preciso configurar o DNS

| Name A<br>Control (Control)<br>Name A<br>Control (Control)<br>Page 2015<br>Page 2015<br>P | Size Type<br>213 bytes HTML Document<br>0 bytes Text Document | Modified<br>8/12/2006 4:48 PM<br>8/12/2006 9:11 AM |            | autenticação. O<br>cliente utilizado foi<br>o próprio Internet<br>Explorer |
|----------------------------------------------------------------------------------------------------|---------------------------------------------------------------|----------------------------------------------------|------------|----------------------------------------------------------------------------|
|                                                                                                    |                                                               | User: sede                                         | M Internet |                                                                            |

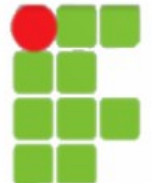

## Servidor IIS -WWW

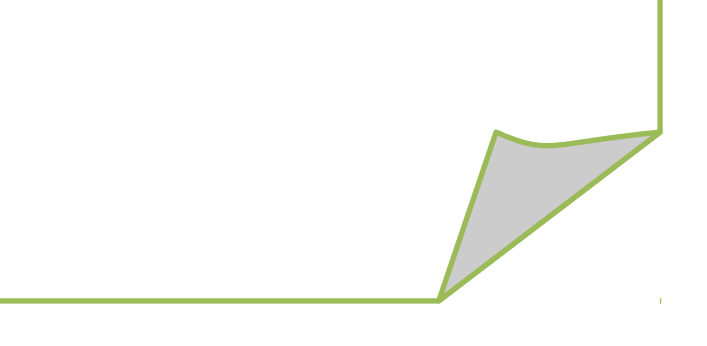

·Servidor WEB: Servidor de intranet (apenas pelos usuários da rede) ou web de Internet (visível na Internet por qualquer pessoa);

Diretório Virtual: é o caminho para uma pasta que não esteja localizada no diretório da pasta base do seu site web.

| 🐌 Internet Information Services (IIS) Manager                                                                                                    |                                                       |                           |           |       |  |  |
|----------------------------------------------------------------------------------------------------|-------------------------------------------------------|---------------------------|-----------|-------|--|--|
| 🐚 Eile Action Yiew Window He                                                                                                    | lp                                                    |                           |           | _ Ð × |  |  |
| ← → 🗈 📧 🗙 😭 🗔                                                                                                    | 😢 💂 🕨 ■ 🗉                                             |                           |           |       |  |  |
| Internet Information Services          SERVIDOR2 (local computer)         FTP Sites         P         Application Pools         P         Web Sites         P         Administration         Web Service Extensions         P         Default SMTP Virtual Server         Domains         Ourrent Sessions | Name<br>aspnet_client<br>iisstart.htm<br>pagerror.gif | Janela de<br>configuração | o do IIS. |       |  |  |
| 1 Item                                                                                                    | ,                                                     |                           |           |       |  |  |

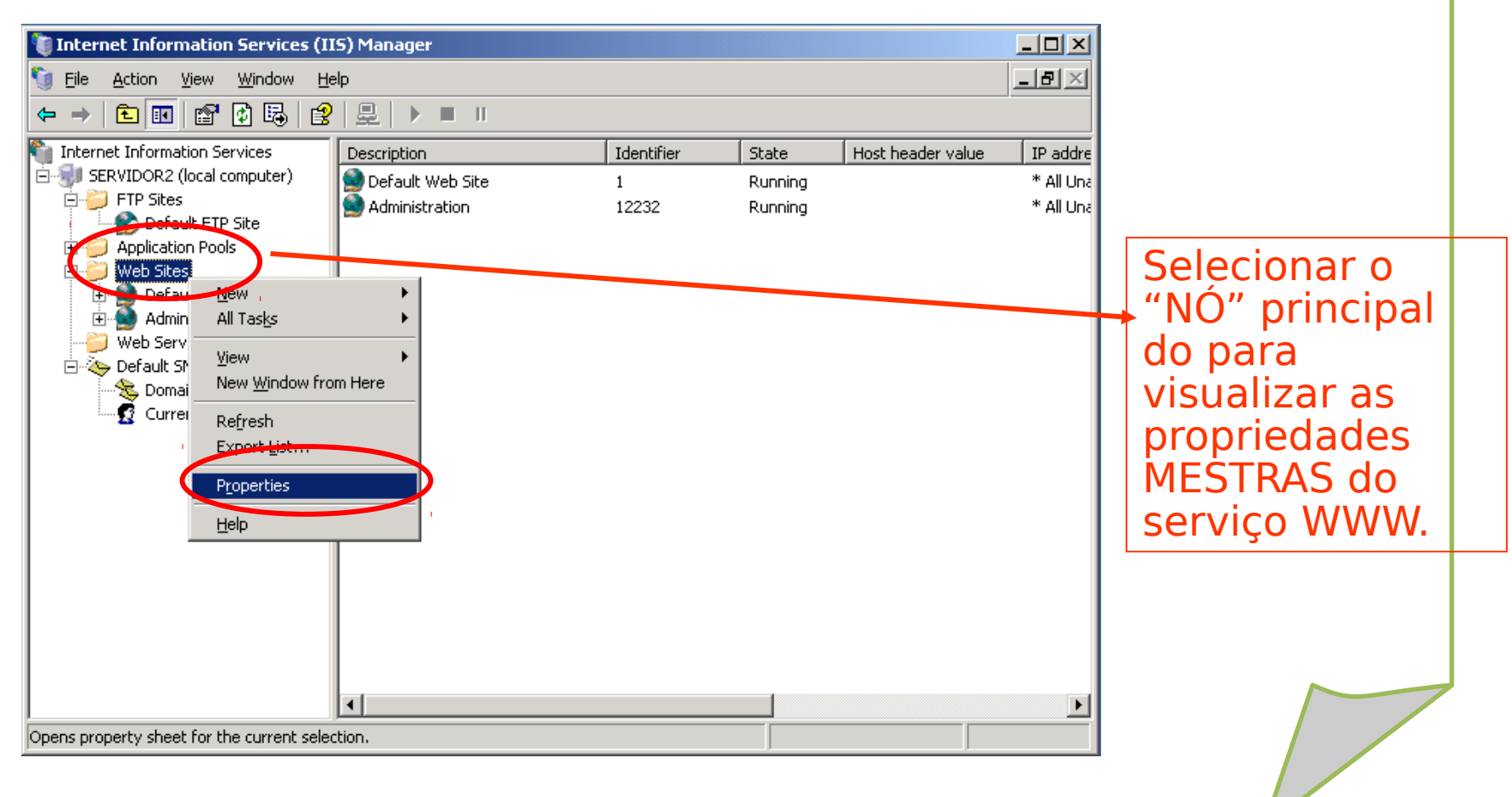

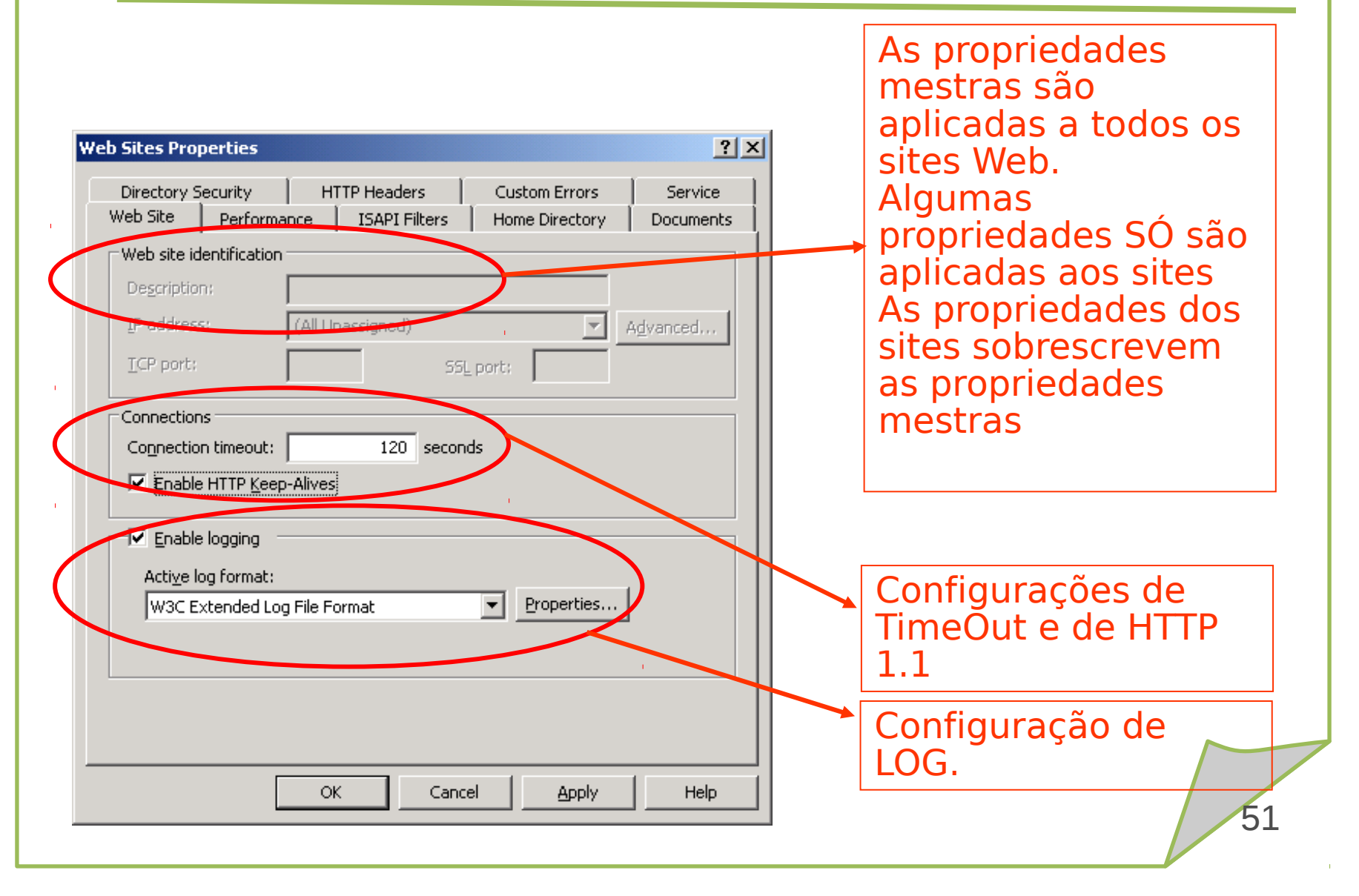

| The content for this resource should come from:<br>A girectory located on this computer<br>A ghare located on another computer<br>A redirection to a URL | irectory Security   HTTP Headers<br>b Site   Performance   ISAPI Filters                                                                                                    | Custom Errors Service<br>Home Directory Documents                                                            |                                                        |
|----------------------------------------------------------------------------------------------------|----------------------------------------------------------------------------------------------------|----------------------------------------------------------------------------------------------------|--------------------------------------------------------|
| Execute permissions:     None       Application pool:     DefaultAppPool                                                                                 | b Site       Performance       ISAPI Filters         he content for this resource should come fr <ul> <li>A girectory located on</li> <li>A ghare located on and</li> <li>A ghare located on and</li> <li>A redirection to a URL</li> </ul> cal path: <ul> <li>Script source access</li> <li>Read</li> <li>Write</li> <li>Directory browsing</li> <li>pplication name:</li> <li>carting point:</li> <li><web li="" master="" proper<=""> <li>xecute permissions:</li> <li>None</li> <li>pplication pool:</li> <li>DefaultAppPool</li> </web></li></ul> | r Documents<br>is computer<br>her computer<br>g visits<br>dex this resource<br>es<br>Configuration<br>Unload | Configuração de<br>permissões do<br>diretório do site. |

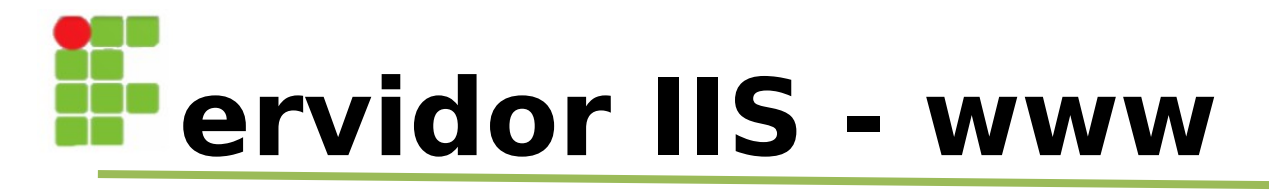

| Veb Sites Properties         Directory Security       HTTP Headers       Custom Errors         Web Site       Performance       ISAPI Filters       Home Directory         Image: Enable default content page       Add       Add         Default.htm       Default.asp       Add         Default.asp       Image: Add       Remove         Move Up       Moye Down       Moye Down         Image: Enable document footer       Append an HTML formatted footer to every document your Web server returns.       Browse | ? ×<br>Service<br>Documents | Configuração das<br>páginas que serão<br>carregadas<br>automaticamente<br>nos diretórios<br>quando não for<br>especificado<br>explicitamente.<br>A ordem é obedecida<br>de cima para baixo. |
|----------------------------------------------------------------------------------------------------|-----------------------------|----------------------------------------------------------------------------------------------------|
| Browse,<br>OK Cancel Apply                                                                                                    | Help                        | de cima para baixo.                                                                                                    |

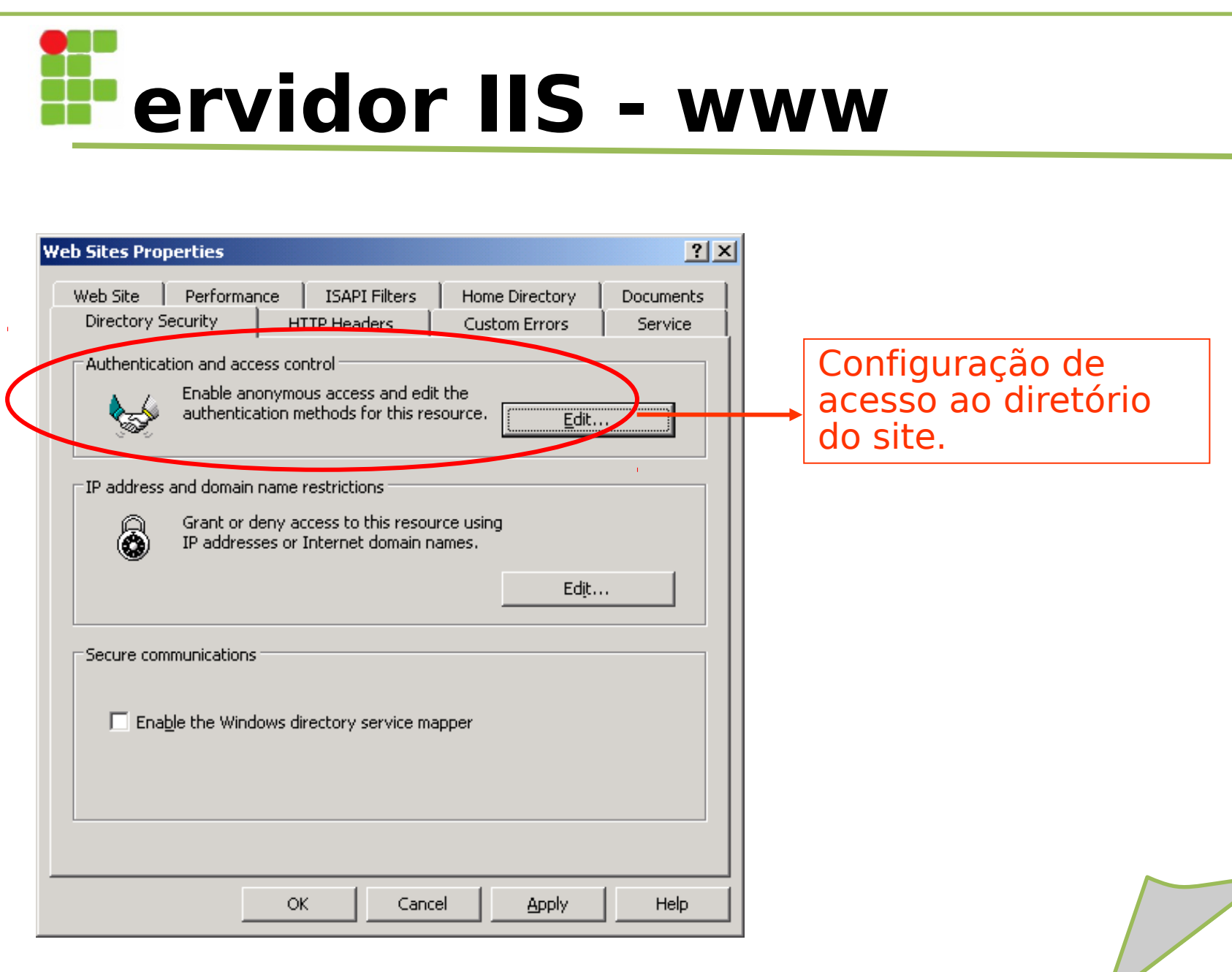

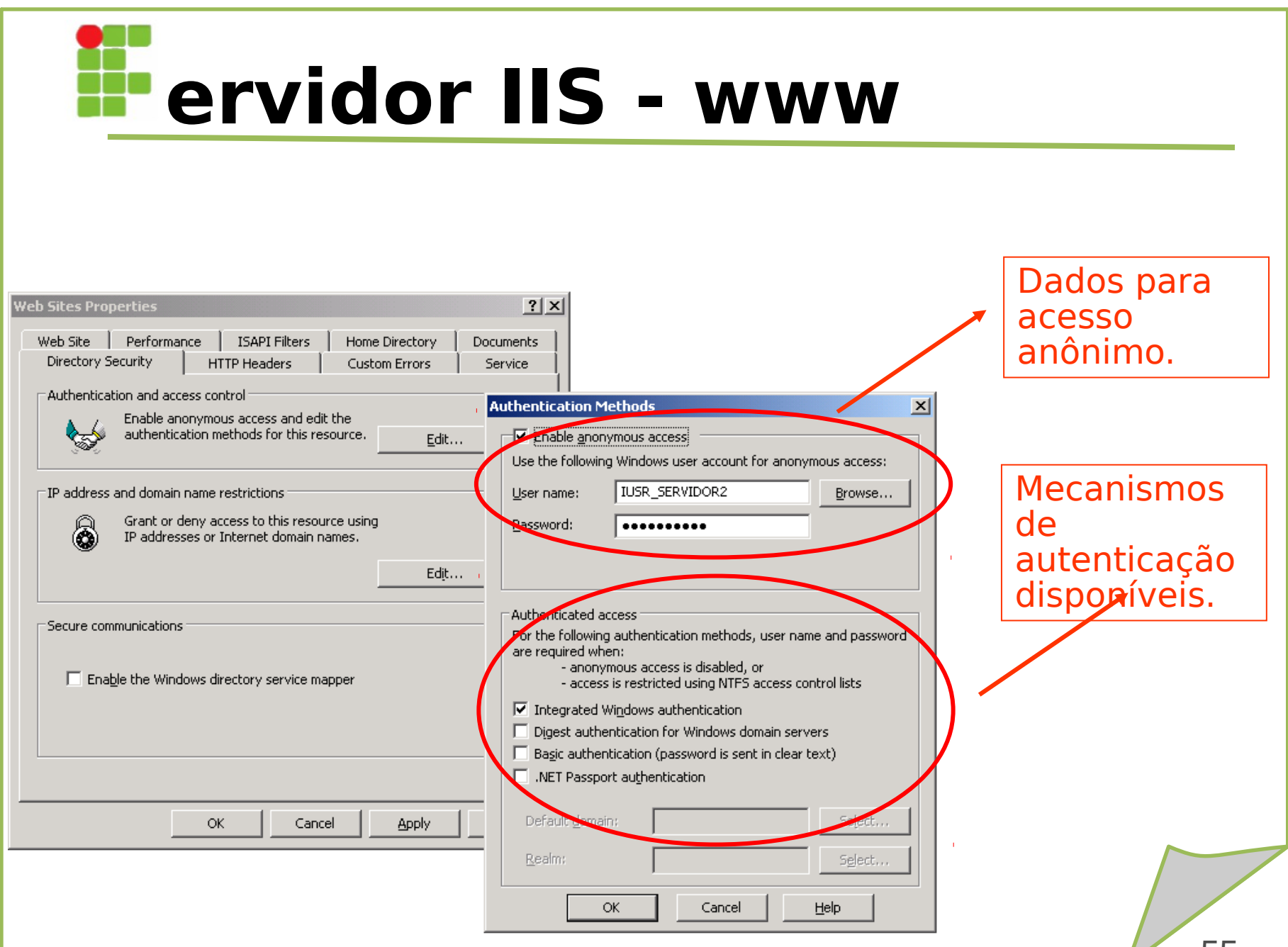

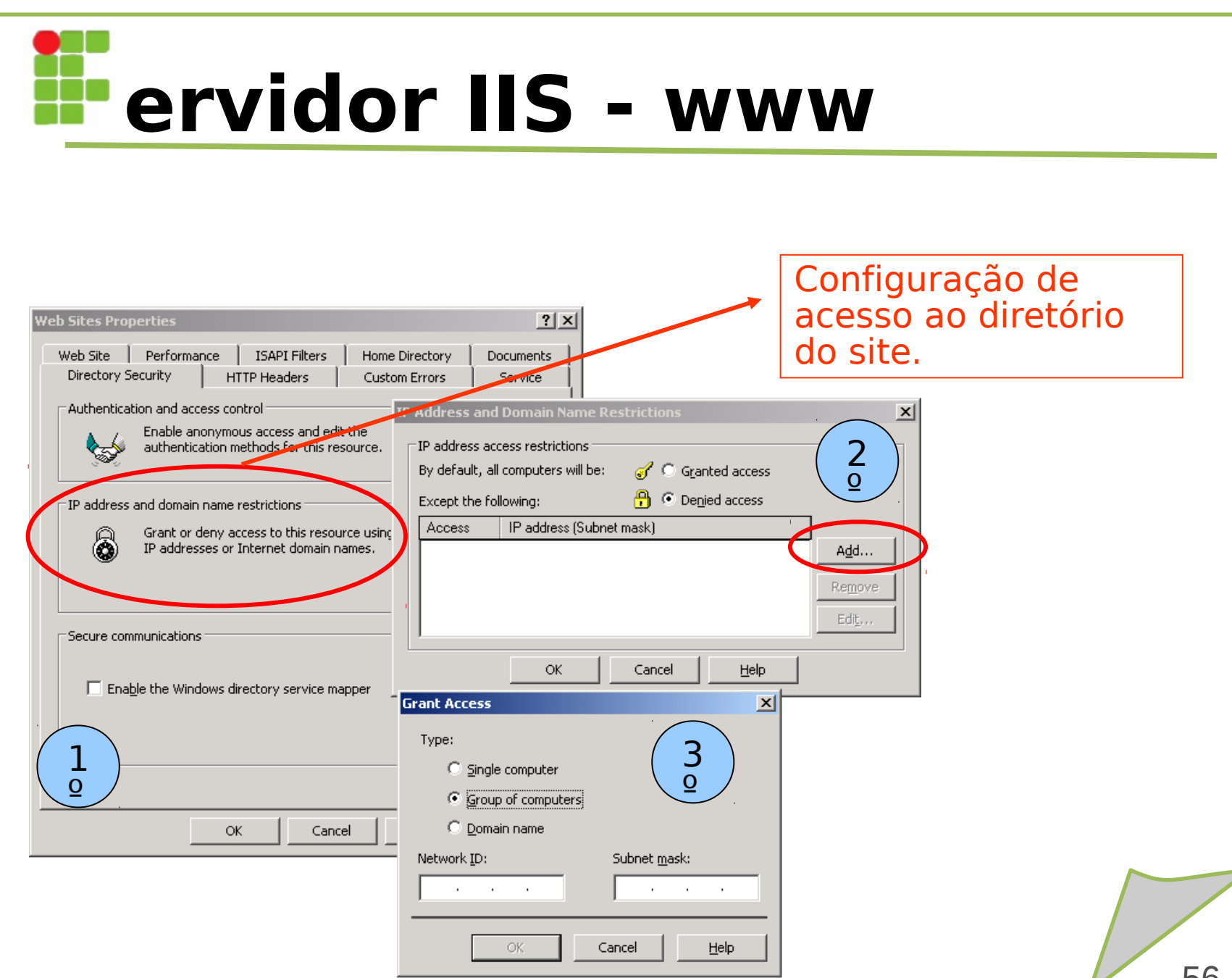

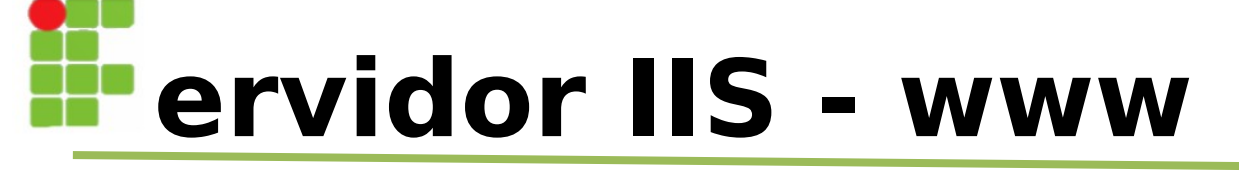

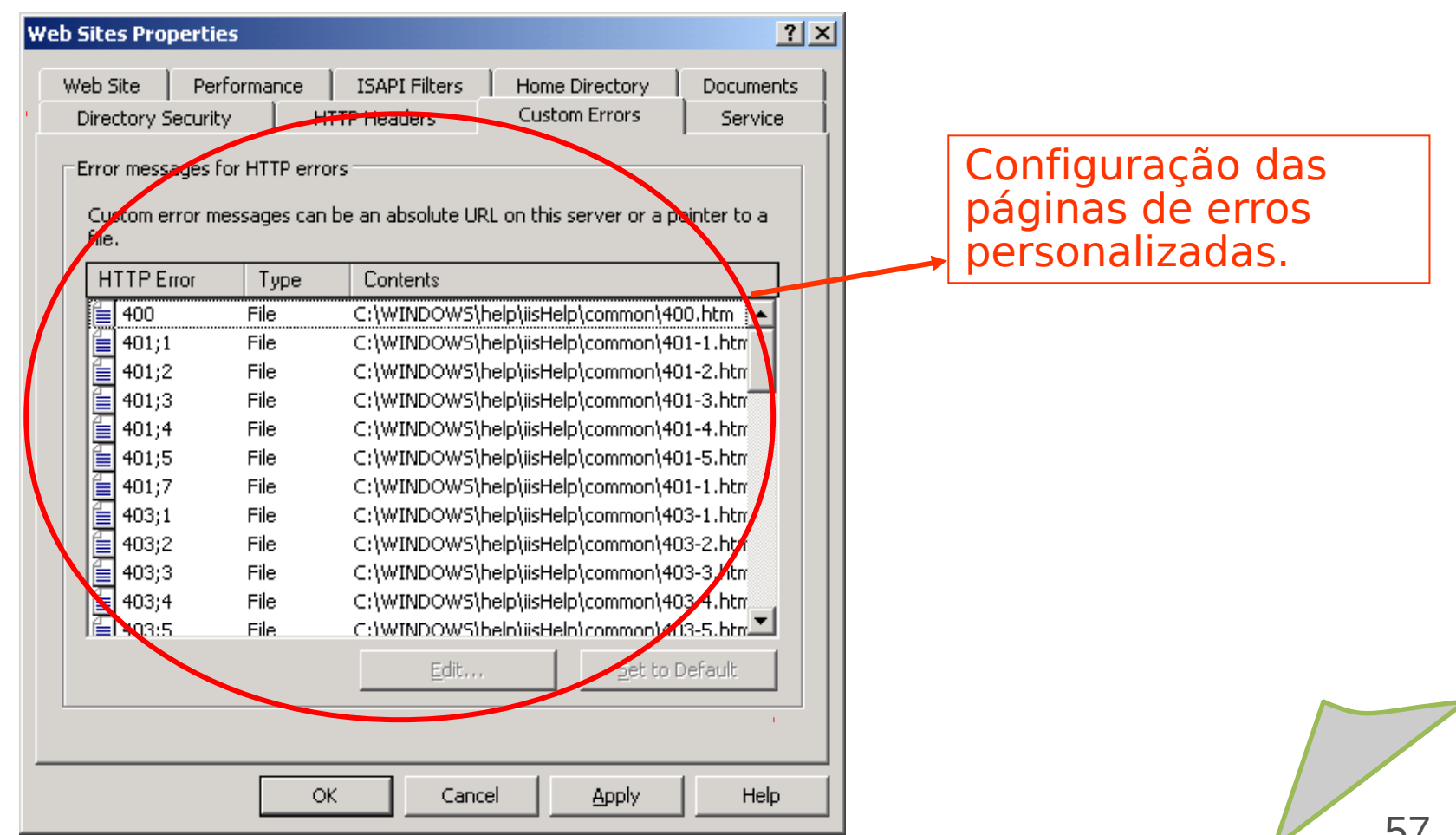

| Web Sites Properties                                                                                                    |
|----------------------------------------------------------------------------------------------------|
| Web Site         Performance         ISAPI Filters         Home Directory         Documents           Directory Security         HTTP Headers         Custom Errors         Service           Isolation mode |
| Run WWW service in IIS 5.0 isolation mode         HTTP compression         Compress application files         Compress static files         Temporary directory;         %\IIS Temporary Compressed Files    |
| Maximum temporary directory size:<br><u>U</u> nlimited<br><u>L</u> imited to (in megabytes); 95                                                                                                    |
|                                                                                                    |
| OK Cancel Apply Help                                                                                                    |

Configuração de isolamento de processos nos moldes do IIS 5.0. Esta configuração só deve ser utilizada para manter compatibilidade com aplicações que rodam somente no IIS 5.0. O IIS 6.0 provê esquema de isolamento mais moderno e seguro, evitando que os processos interfiram uns nos outros.

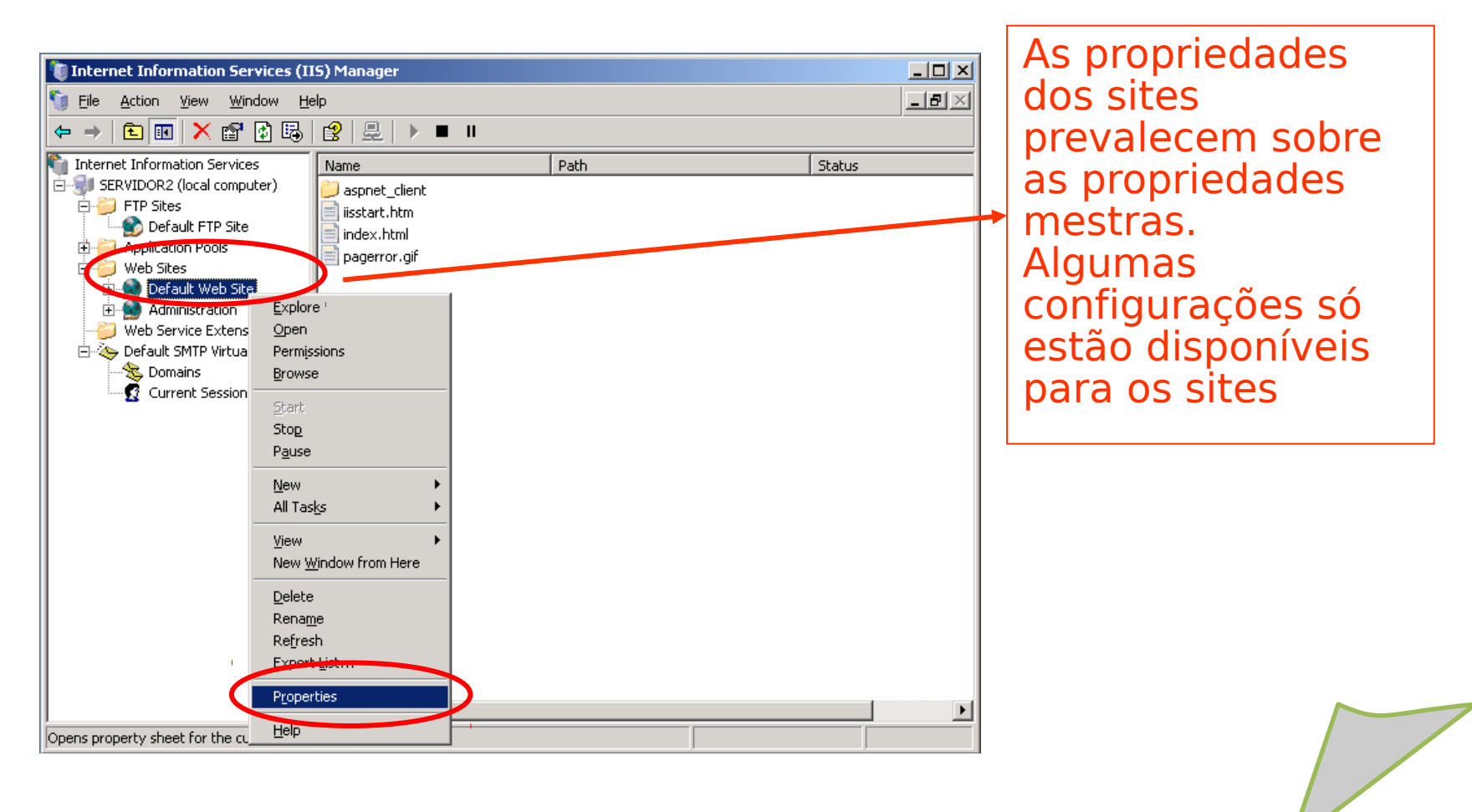

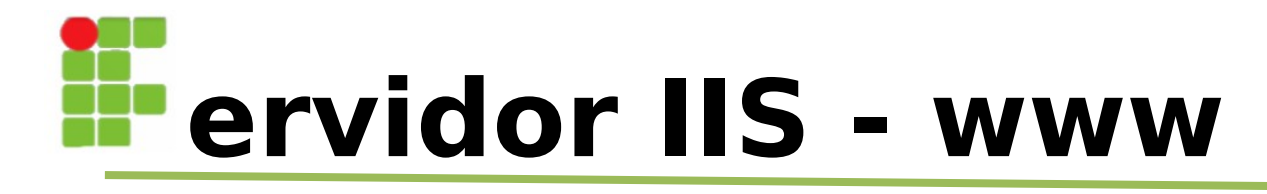

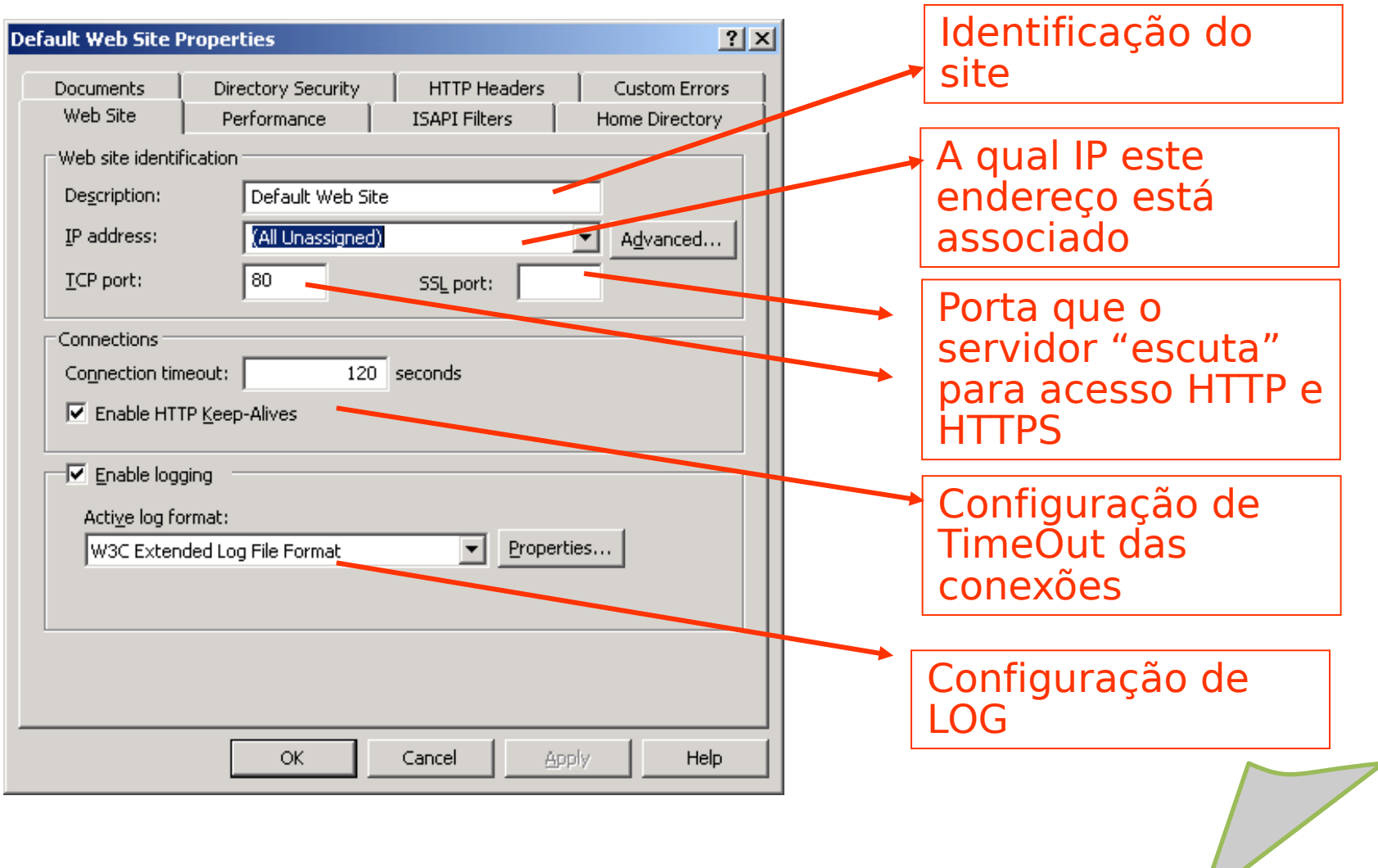

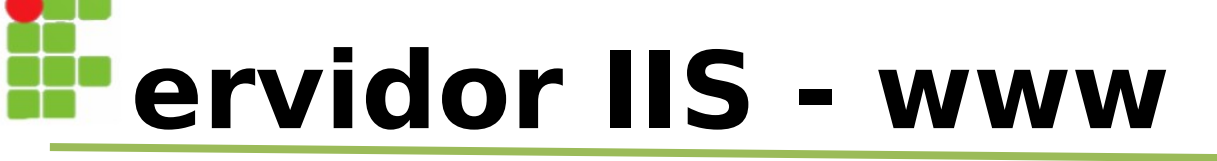

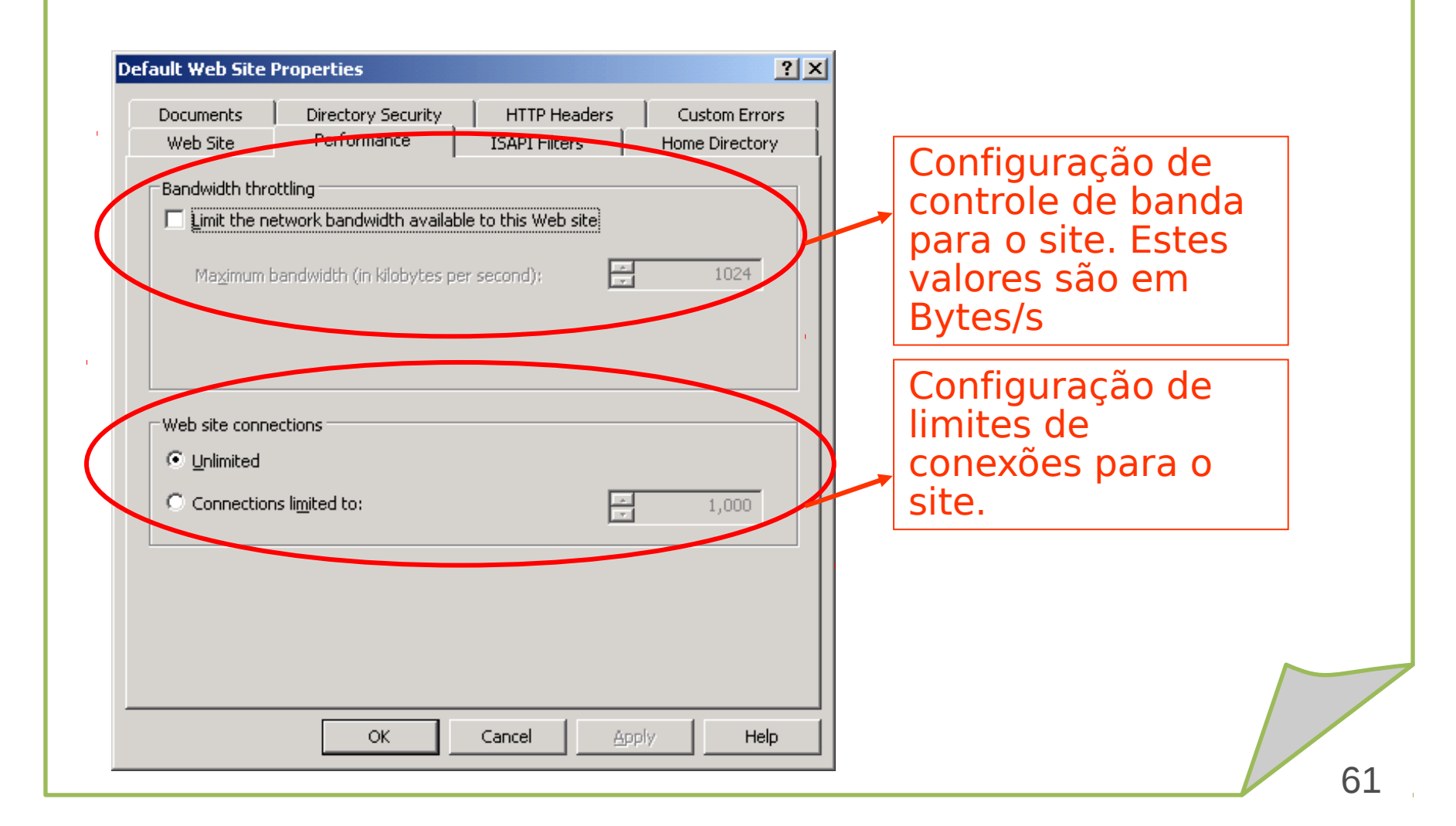

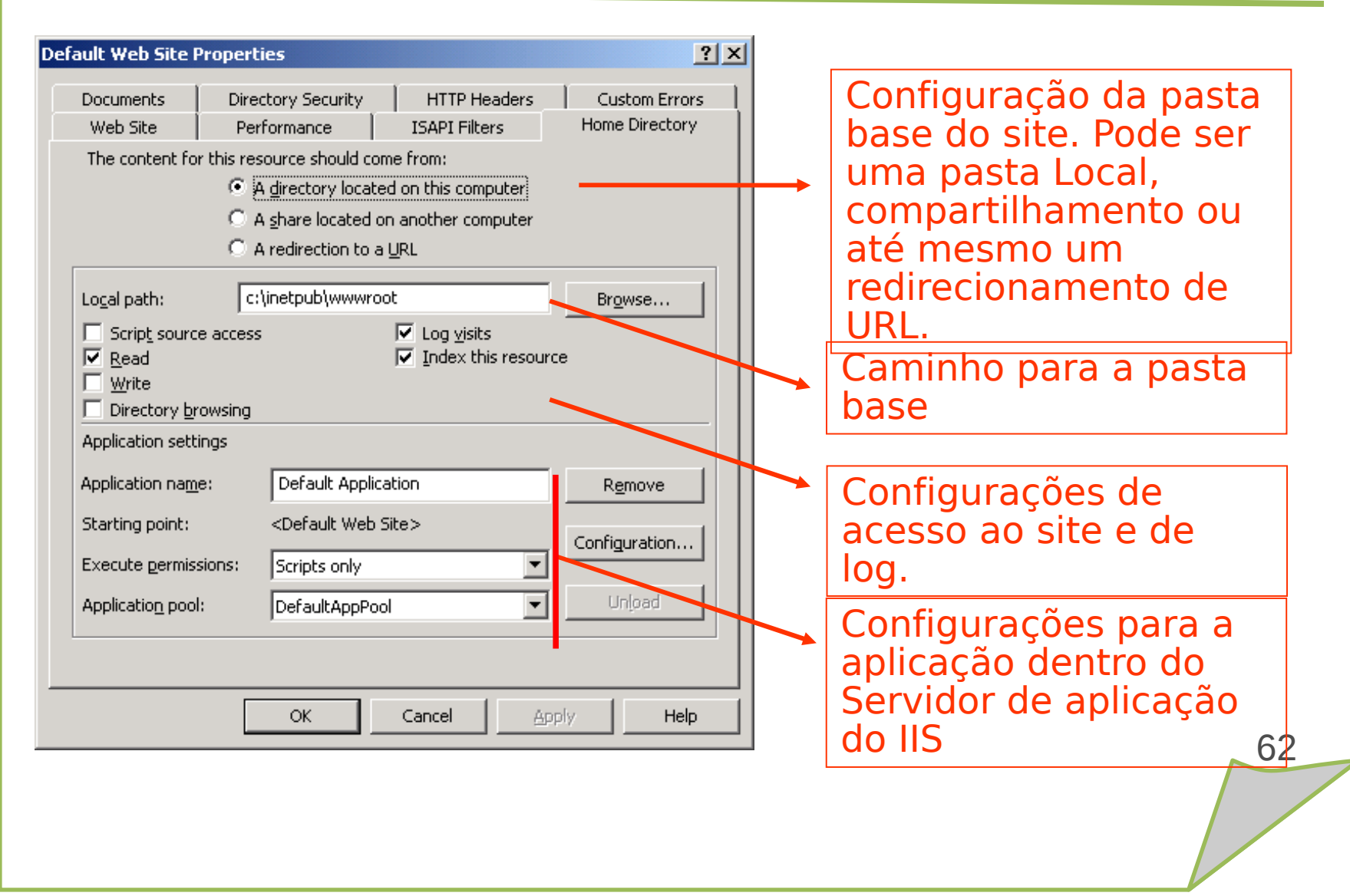

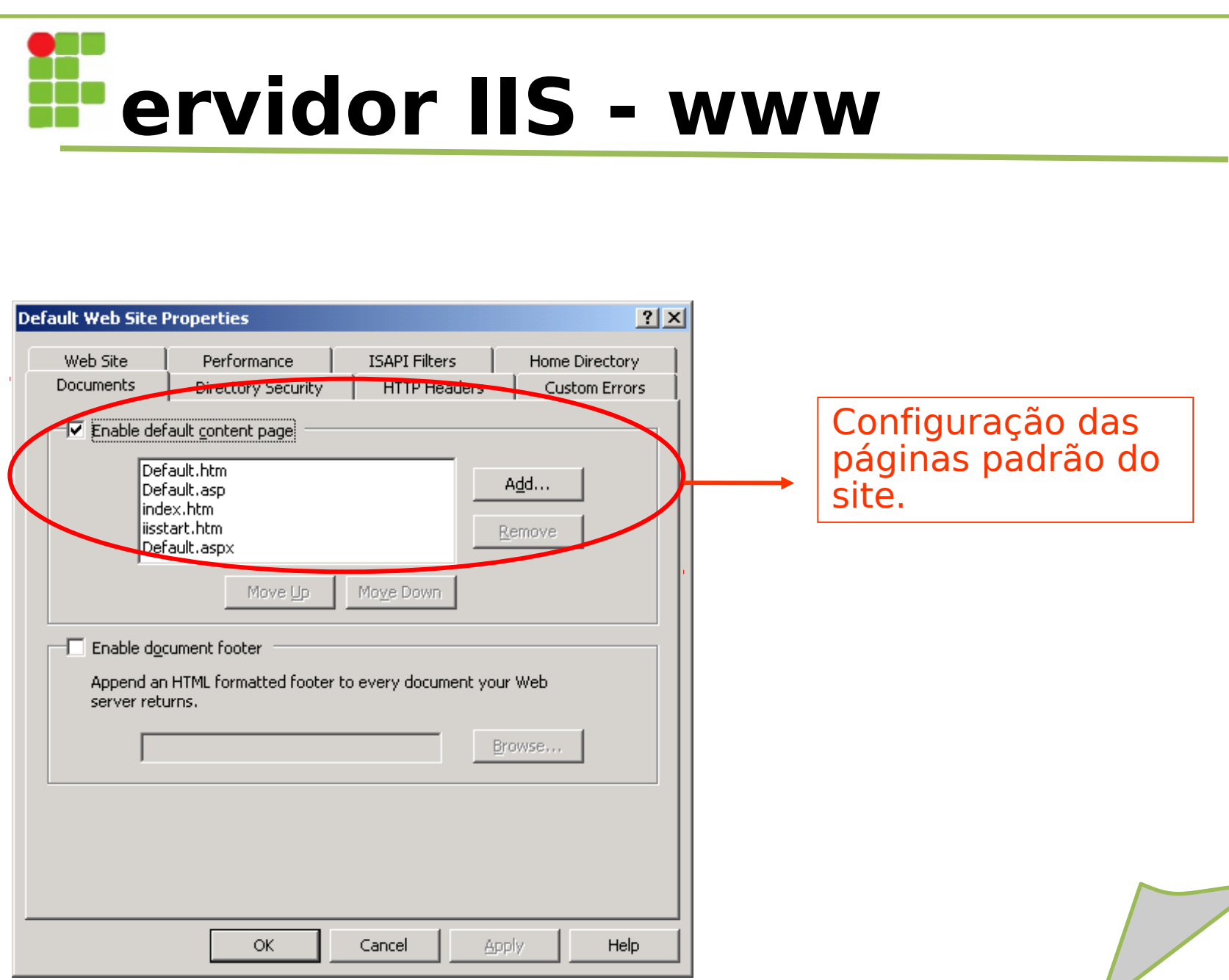

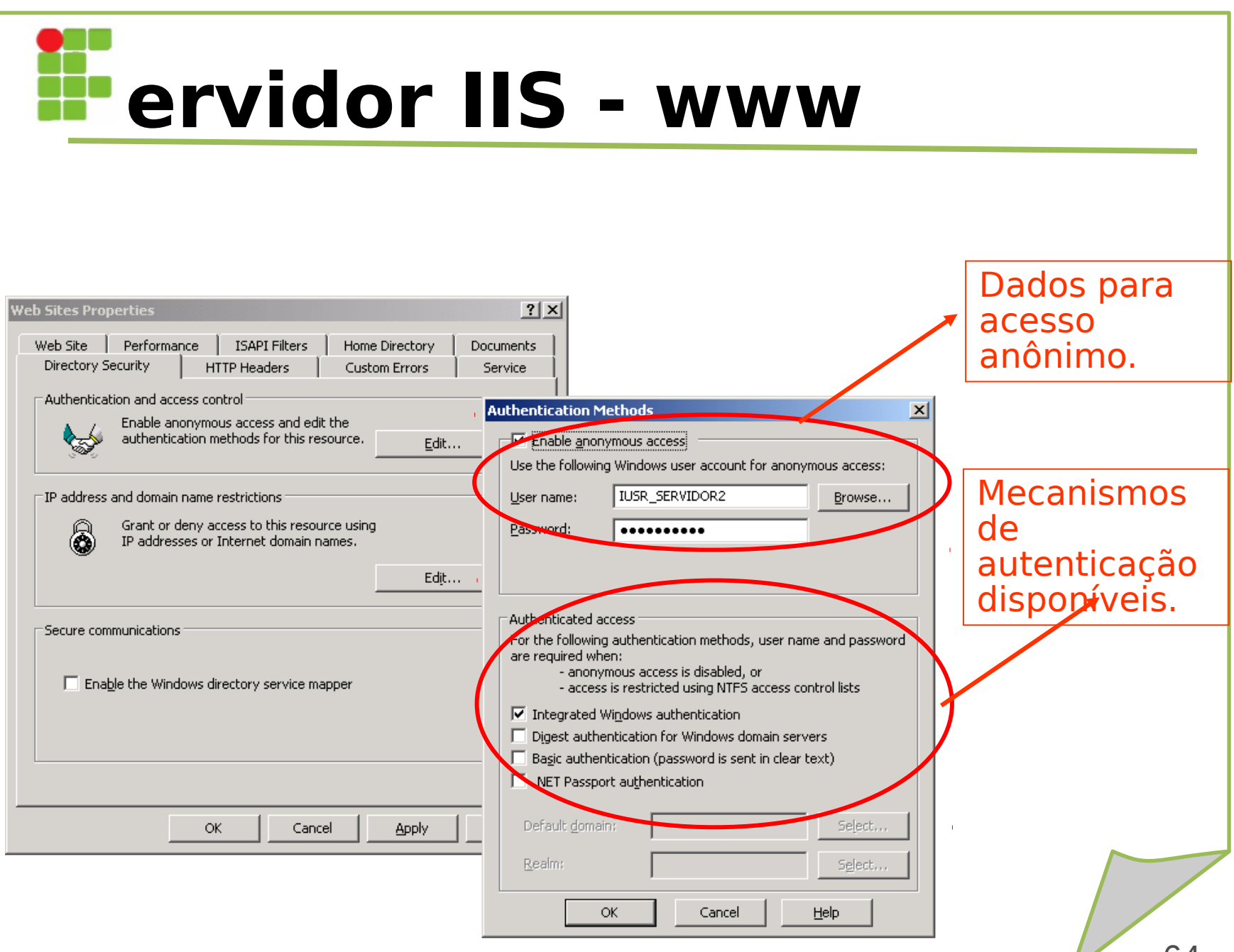

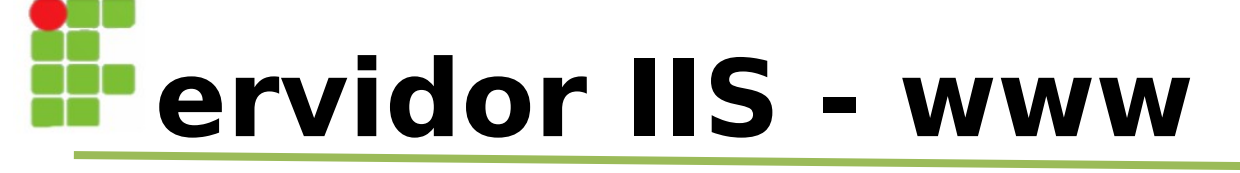

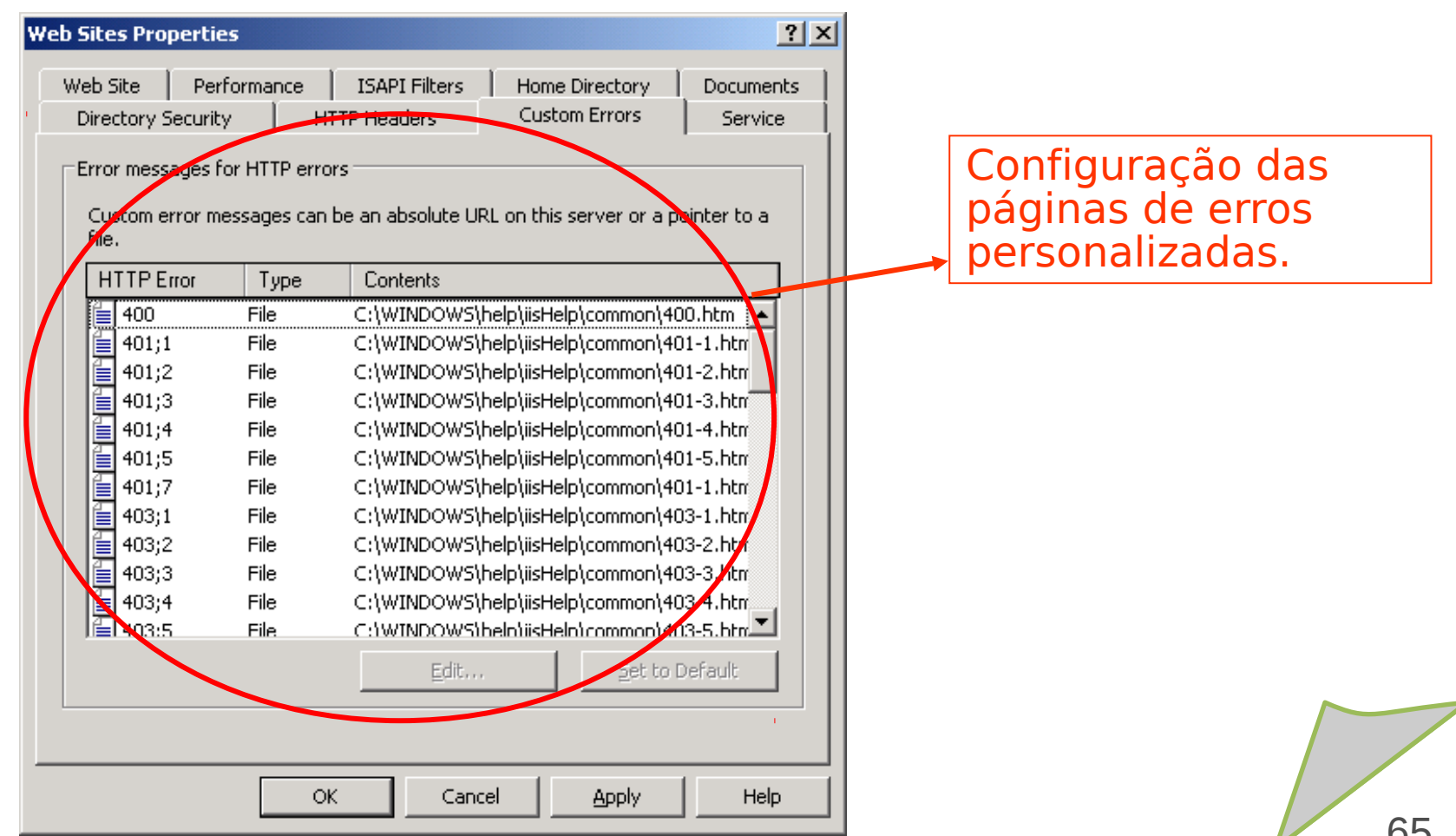

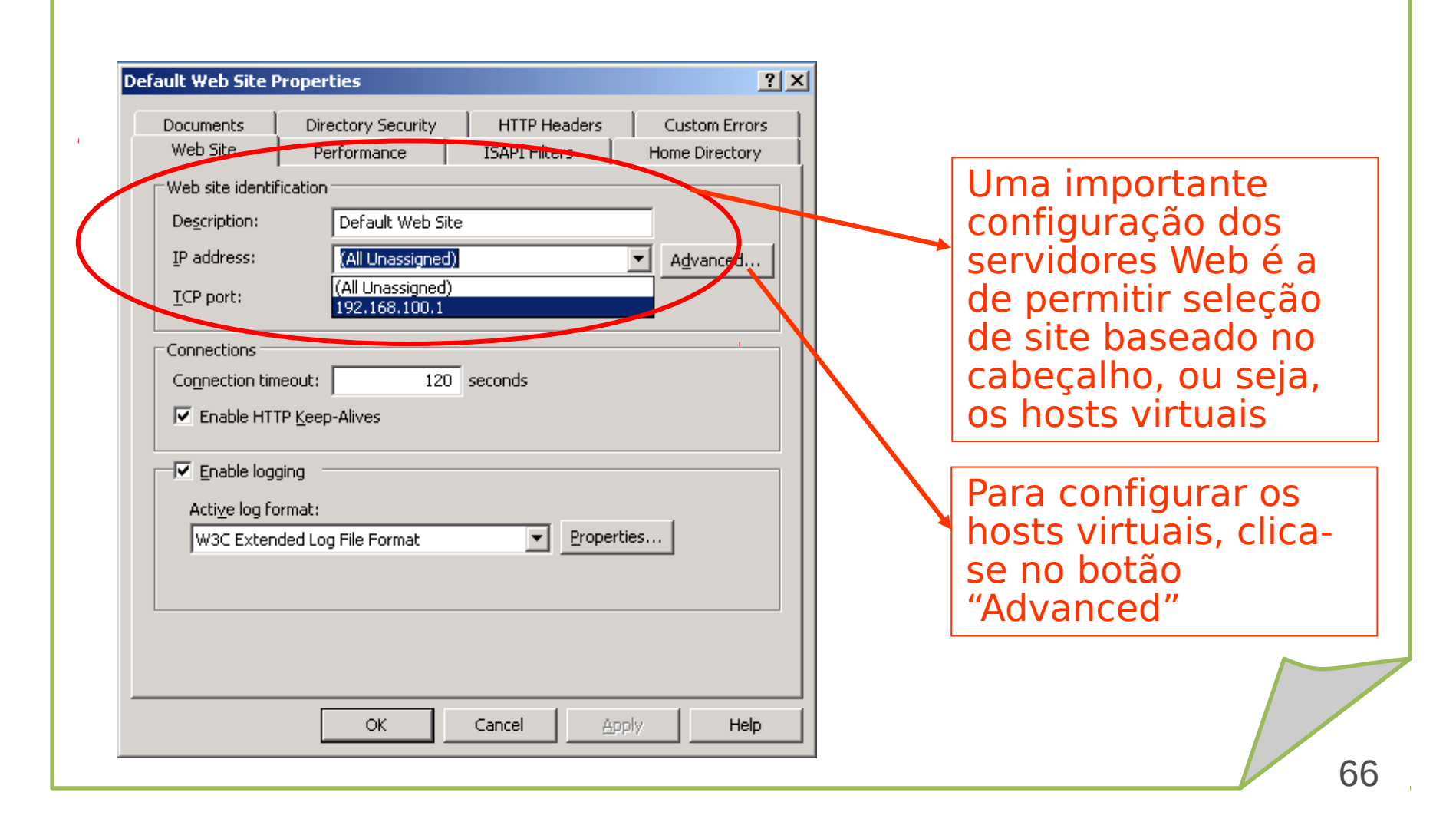

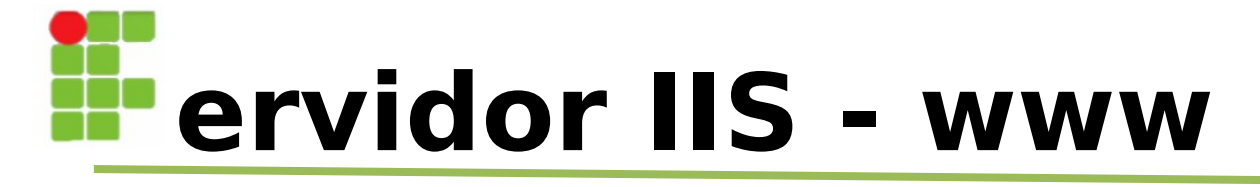

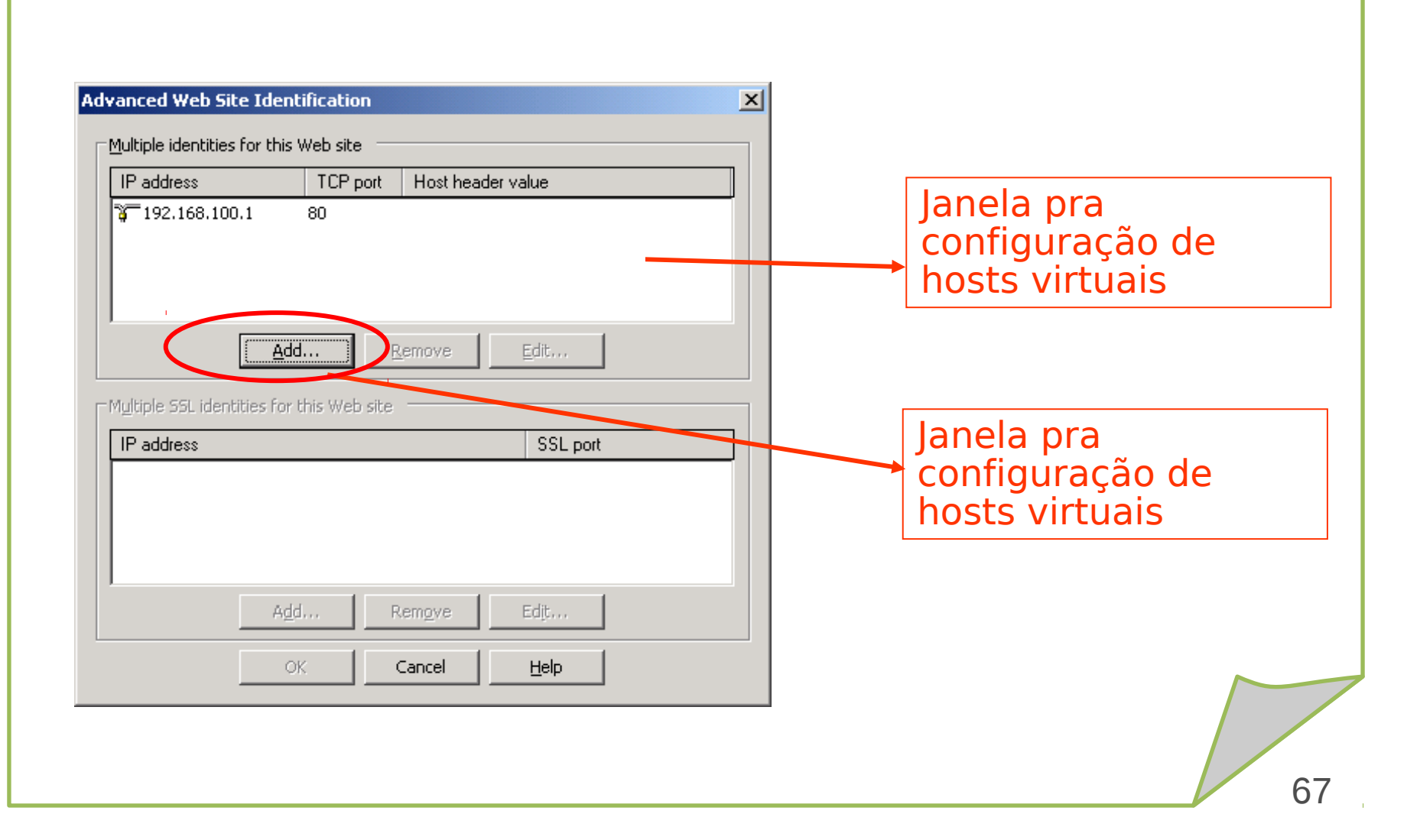

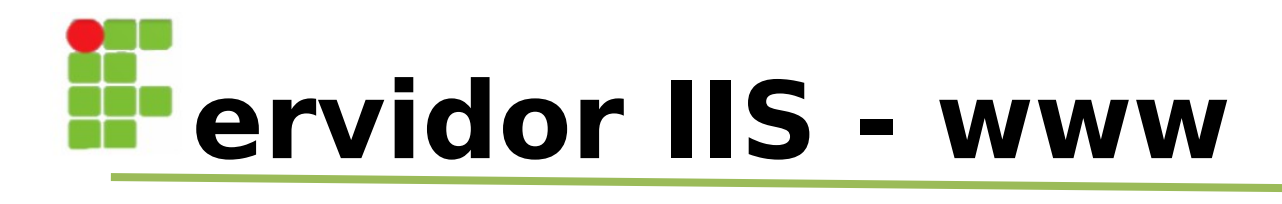

| Default Web Site Properties<br>Advanced Web Site Identification                                                                                                    | ? × ×                                                                               |
|----------------------------------------------------------------------------------------------------|-------------------------------------------------------------------------------------|
| Multiple identifies for this Web site          IP address       TCP port       Host header value         IP address       192.168.100.1       80         Add/Edit Web Site Identification       Identification         Identification       IP address:       192.168.100.1         IP address:       192.168.100.1       Image: Non-transfer address:         IP address:       192.168.100.1       Image: Non-transfer address:         IP address:       192.168.100.1       Image: Non-transfer address:         IP address:       192.168.100.1       Image: Non-transfer address:         IP address:       192.168.100.1       Image: Non-transfer address:         IP address:       192.168.100.1       Image: Non-transfer address:         IP OK       Cancel       Help | Janela pra<br>configuração de<br>hosts virtuais<br>identificação do Host<br>Virtual |
| Add     Remove     Edit       OK     Cancel     Help       OK     Cancel     Apply                                                                                                    |                                                                                     |

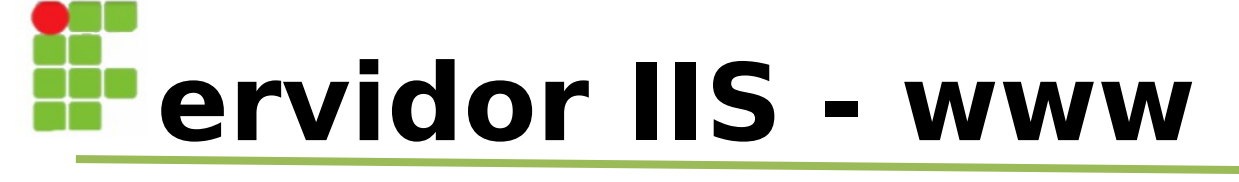

| Advanced Web Site Ident             | tification         |              | × |                                             |
|-------------------------------------|--------------------|--------------|---|---------------------------------------------|
| <u>Multiple identities for this</u> | Web site           |              |   |                                             |
| IP address                          | TCP port Host head | ler value    |   |                                             |
| 3 192.168.100.1                     | 80                 |              |   |                                             |
| <b>3</b> 192.168.100.1              | 80 www.cefet       | rn.br        | _ |                                             |
| Y 192.168.100.1                     | 80 cefetrn.br      |              |   |                                             |
|                                     |                    |              |   | configuração de                             |
| ,<br>Add                            | <u>R</u> emove     | <u>E</u> dit |   | hosts virtuais com os<br>hosts configurados |
| ⊢Multiple SSL identities for        | this Web site      |              |   |                                             |
| IP address                          |                    | SSL port     |   |                                             |
|                                     |                    |              |   |                                             |
|                                     |                    |              |   |                                             |
|                                     |                    | r In         |   |                                             |
| - Ago                               | Remove             | EQ           |   |                                             |
| 0                                   | K Cancel           | Help         |   |                                             |
|                                     |                    |              |   |                                             |

| Internet Information Services (I         Image: state of the state of the sta | 5) Manager<br>帅<br>않 문 ▶ ■ 11                                                                                              |     | _D×    |                                                                                                    |
|----------------------------------------------------------------------------------------------------|----------------------------------------------------------------------------------------------------|-----|--------|----------------------------------------------------------------------------------------------------|
| Internet Information Services  SERVIDOR2 (local computer)  FTP Sites  Default FTP Site  Application Pools  Web Sites  All Tasks New Window from He  Kefresh  C Ptoperties  Help                                                                                                    | Name     Pa       aspnet_client     iisstart.htm       index.html     pagerror.gif       Web Site     Web Site (from file) | ath | Status | Para configurar<br>um novo site<br>WWW basta<br>clicar sobre o<br>ícone base do<br>servidor web e<br>acessar o item |
| Create new Web site                                                                                                    | <b>I</b>                                                                                                    |     |        | new/web site no<br>menu suspenso.                                                                                   |

| Web Site Creation Wizard                                | <u>x</u>                                                                               |              |
|---------------------------------------------------------|----------------------------------------------------------------------------------------|--------------|
|                                                         | Welcome to the Web Site<br>Creation Wizard                                             |              |
|                                                         | This wizard helps you create a new Web site on this computer. Web Site Creation Wizard | ×            |
|                                                         | Web Site Description<br>Describe the Web site to help administrators identify it.      |              |
|                                                         | Type a description of the Web site.  Description: Site Zona Norte                      |              |
|                                                         | < Back Next>                                                                           |              |
| O assistent<br>criação de s<br>pede para i<br>o nome do | e de<br>site<br>informar                                                               | ext > Cancel |
| site.                                                   |                                                                                        |              |

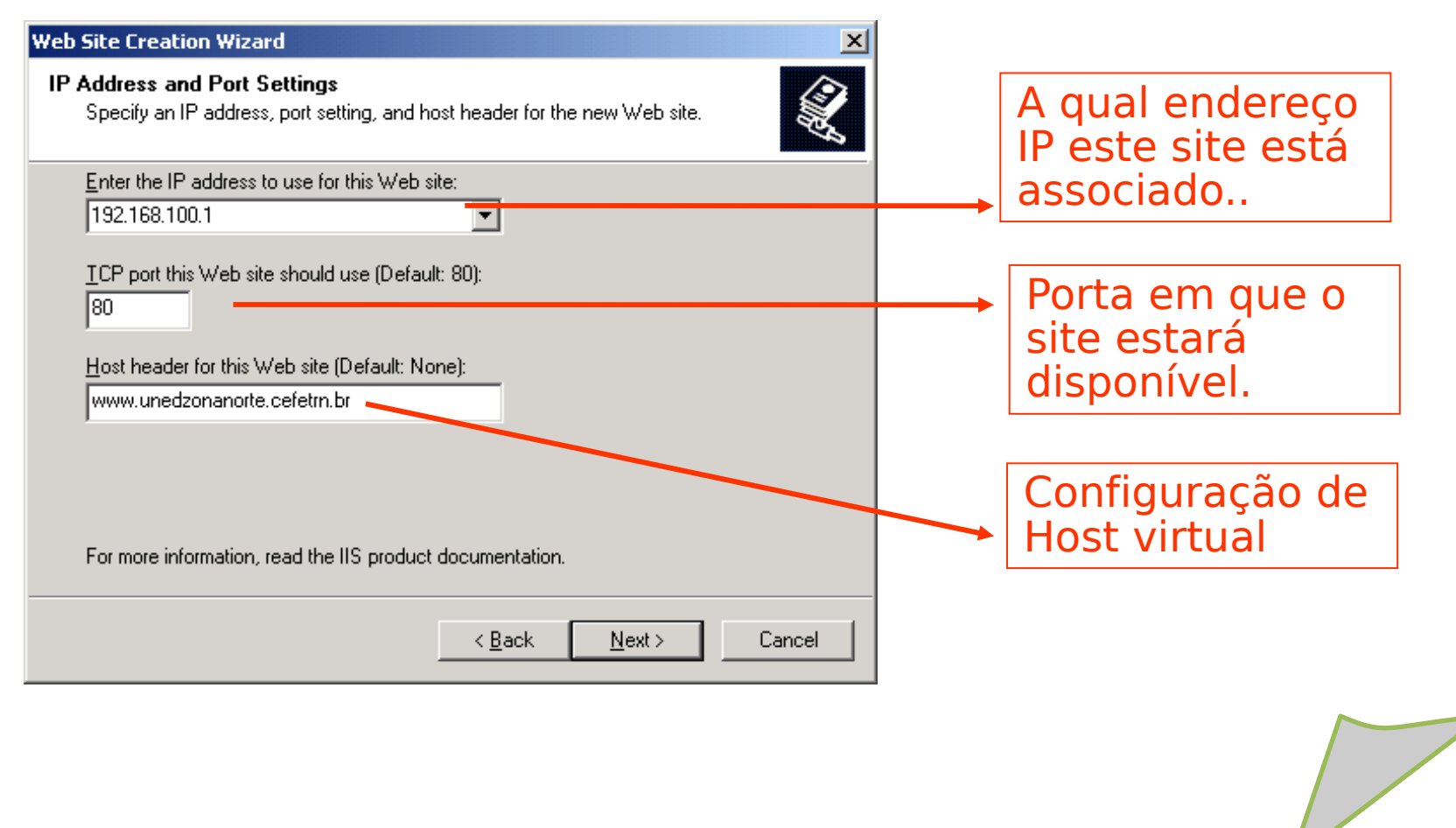
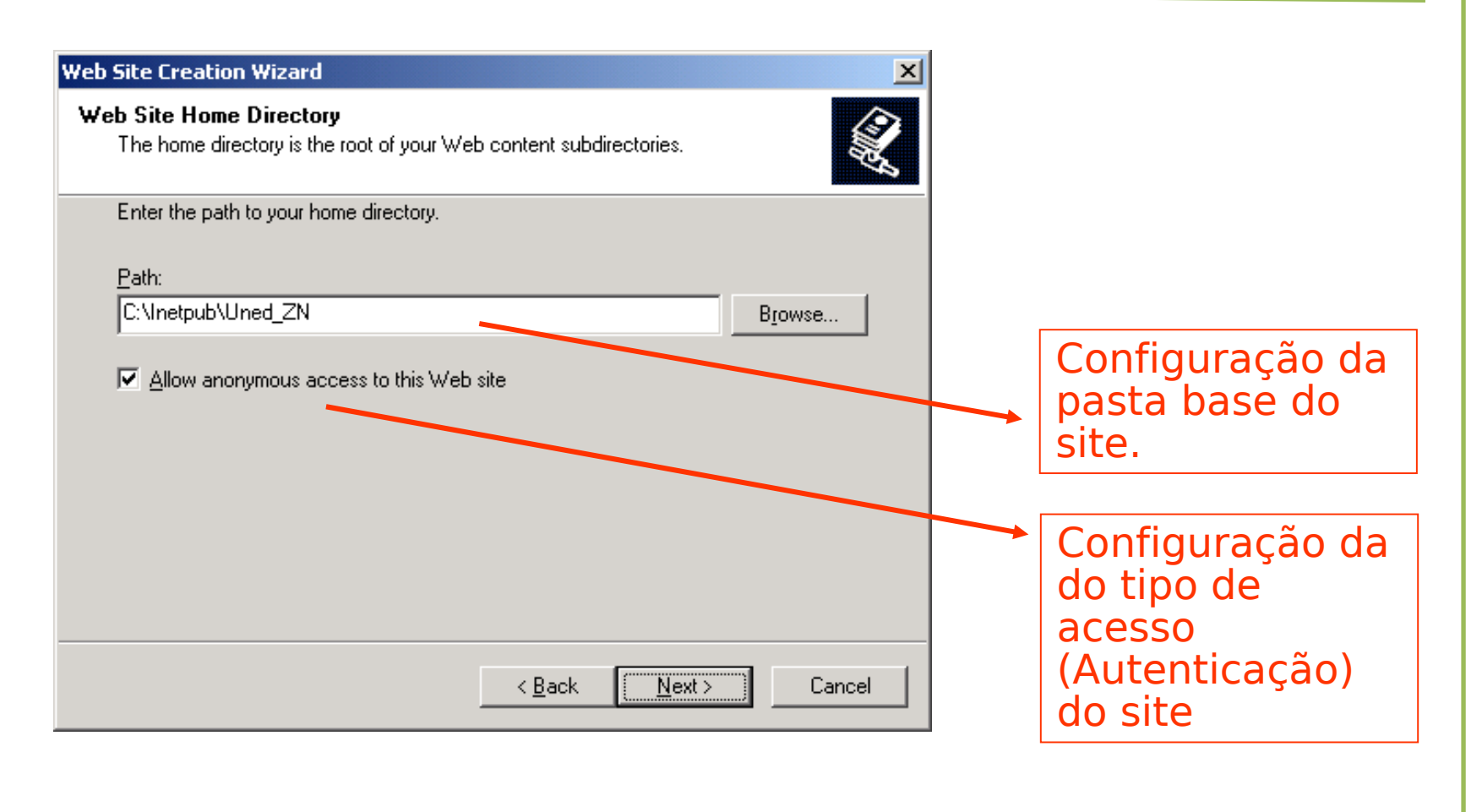

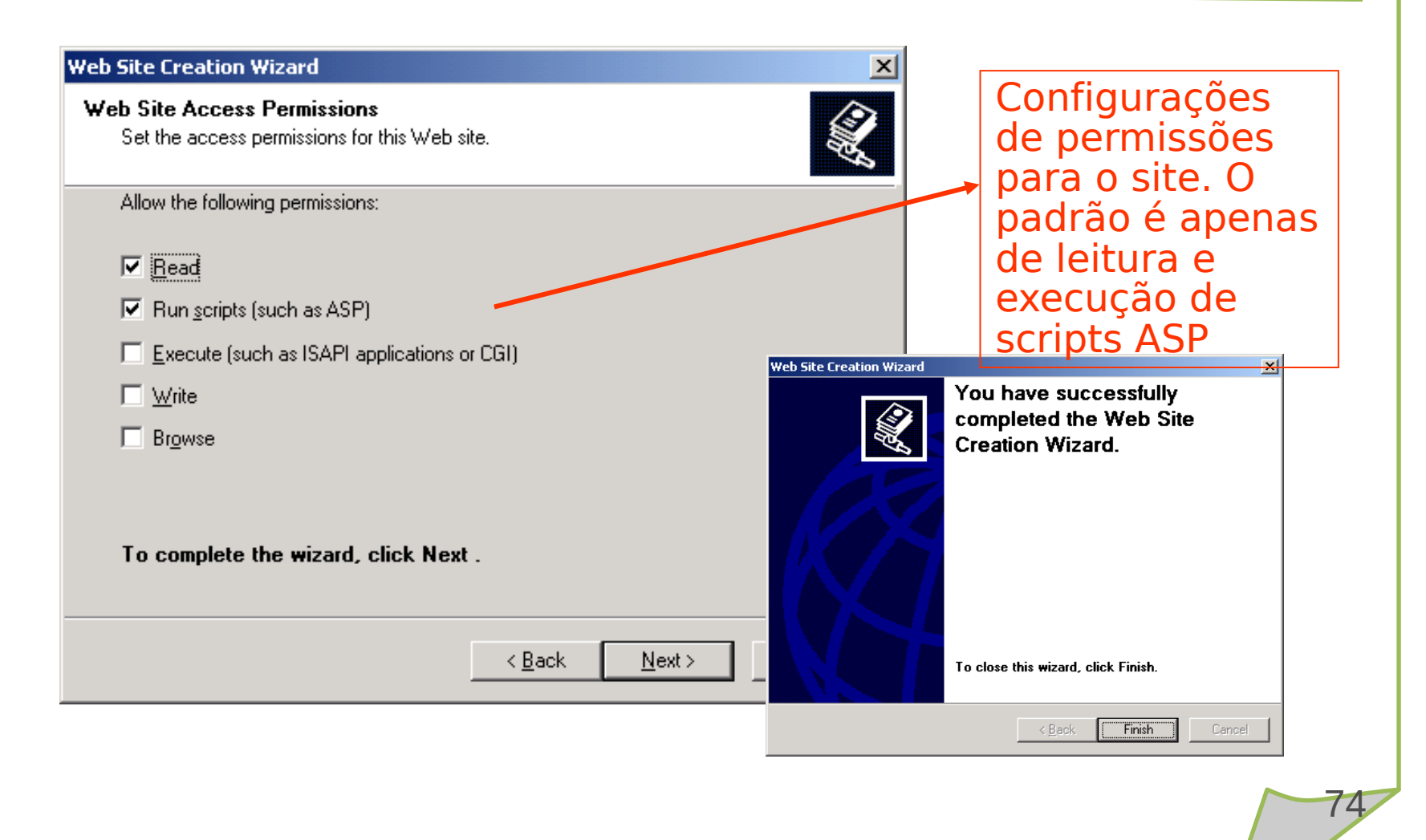

| Internet Information Services (III         Image: Service of the service of the ser | 5) Manager                                                                                                    | Site<br>configurado |
|----------------------------------------------------------------------------------------------------|----------------------------------------------------------------------------------------------------|---------------------|
| Internet Information Services<br>SERVIDOR2 (local computer)<br>FTP Sites<br>Application Pools<br>Web Sites<br>Default Web Site<br>Site Zona Norte<br>Meb Service Extensions<br>Default SMTP Virtual Server<br>Current Sessions                                                                                                    | N: Documents Directory Security HTTP Headers Custom Errors   Web Site Performance ISAPI Filters Home Directory   Web site identification   Degcription: Site Zona Norte   IP address: 192.168.100.1 Image: Advanced   ICP port: 80 SSL port:   Connections   Cognection timeout: 120   Connections Cognection timeout:   IP able HTTP Keep-Alives   Image: Enable HTTP Keep-Alives   Image: Image: Imag |                     |
|                                                                                                    |                                                                                                    |                     |

| 🐮 Internet Information Serv                                                                                                    | vices (115) Manager                                                                                                    |    |
|----------------------------------------------------------------------------------------------------|----------------------------------------------------------------------------------------------------|----|
| File Action View Wind                                                                                                    |                                                                                                    |    |
|                                                                                                    | Site Zona Norte Properties                                                                                                    |    |
| <ul> <li>Internet Information Services</li> <li>SERVIDOR2 (local comput</li> <li>FTP Sites</li> <li>Application Pools</li> <li>Web Sites</li> <li>Default Web Site</li> <li>Site Zona Norte</li> <li>Meb Service Extens</li> <li>Default SMTP Virtua</li> <li>Default SMTP Virtua</li> <li>Current Session</li> </ul> | S       N       Documents       Directory Security       HTTP Headers       Custom Errors         ter)       Web Site       Performance       ISAPI Filters       Home Directory         Description:       Site Zona Norte       IP address:       192.168.100.1       Advanced         Advanced       Web Site Identification       Image: Construction of the address of this Web site       Image: Construction of the address of this Web site       Image: Construction of the address of this Web site       Image: Construction of the address of the address of the addrese of the address of the address of the addrese of the | 2S |
|                                                                                                    | IP address     SSL port       Help       Add       Remove       Edit                                                                                                    |    |

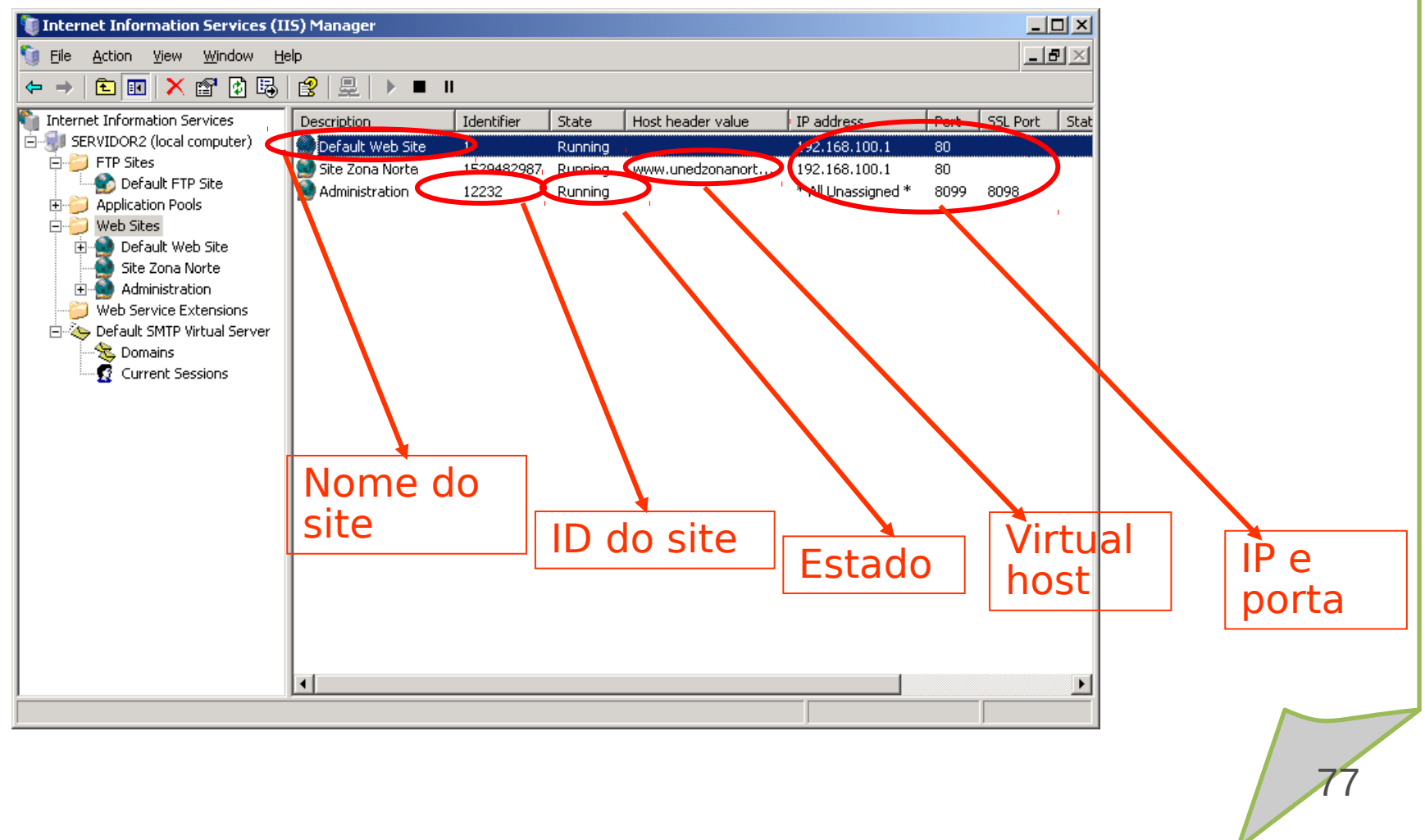

| Servidor IIS - www                                                              |  |
|---------------------------------------------------------------------------------|--|
|                                                                                 |  |
| 🖉 ::: Site da Uned Zona Norte - Natal/RN ::: - Microsoft Internet Explorer      |  |
| <u>File Edit View Favorites Tools H</u> elp                                     |  |
| 🕒 Back 🔻 🕗 👻 😰 🏠 🔎 Search 👷 Favorites 👻 Media 🤣 🍰 🖷                             |  |
| Address 🙆 http://www.unedzonanorte.cefetrn.br                                   |  |
| Teche de eccese ec cite. Dere reelizer ecte                                     |  |
| Teste de acesso ao site. Para realizar este<br>teste é preciso configurar o DNS |  |
| Done Internet                                                                   |  |

| :: Site do CEFET-RN (SEDE) - Natal/RN ::: - Microsoft Internet Explorer      |        | - D ×   |
|------------------------------------------------------------------------------|--------|---------|
| e <u>E</u> dit <u>V</u> iew F <u>a</u> vorites <u>T</u> ools <u>H</u> elp    |        | - 🥂     |
| Back 🝷 🕤 👻 😰 🐔 🔎 Search 👷 Favorites 🛯 Media 🧔 🎯 🖓 🗟                          |        |         |
| ress 🗃 http://www.cefetrn.br                                                 | 💌 🔁 Go | Links » |
| Este é o Site do CEFET-RN                                                    |        | ×       |
|                                                                              |        |         |
|                                                                              |        |         |
|                                                                              |        |         |
|                                                                              |        |         |
|                                                                              |        |         |
| Teste de acesso ao site. Para realizar e                                     | este   |         |
| Teste de acesso ao site. Para realizar e<br>teste é preciso configurar o DNS | este   |         |
| Teste de acesso ao site. Para realizar e<br>teste é preciso configurar o DNS | este   |         |
| Teste de acesso ao site. Para realizar e<br>teste é preciso configurar o DNS | este   | T       |

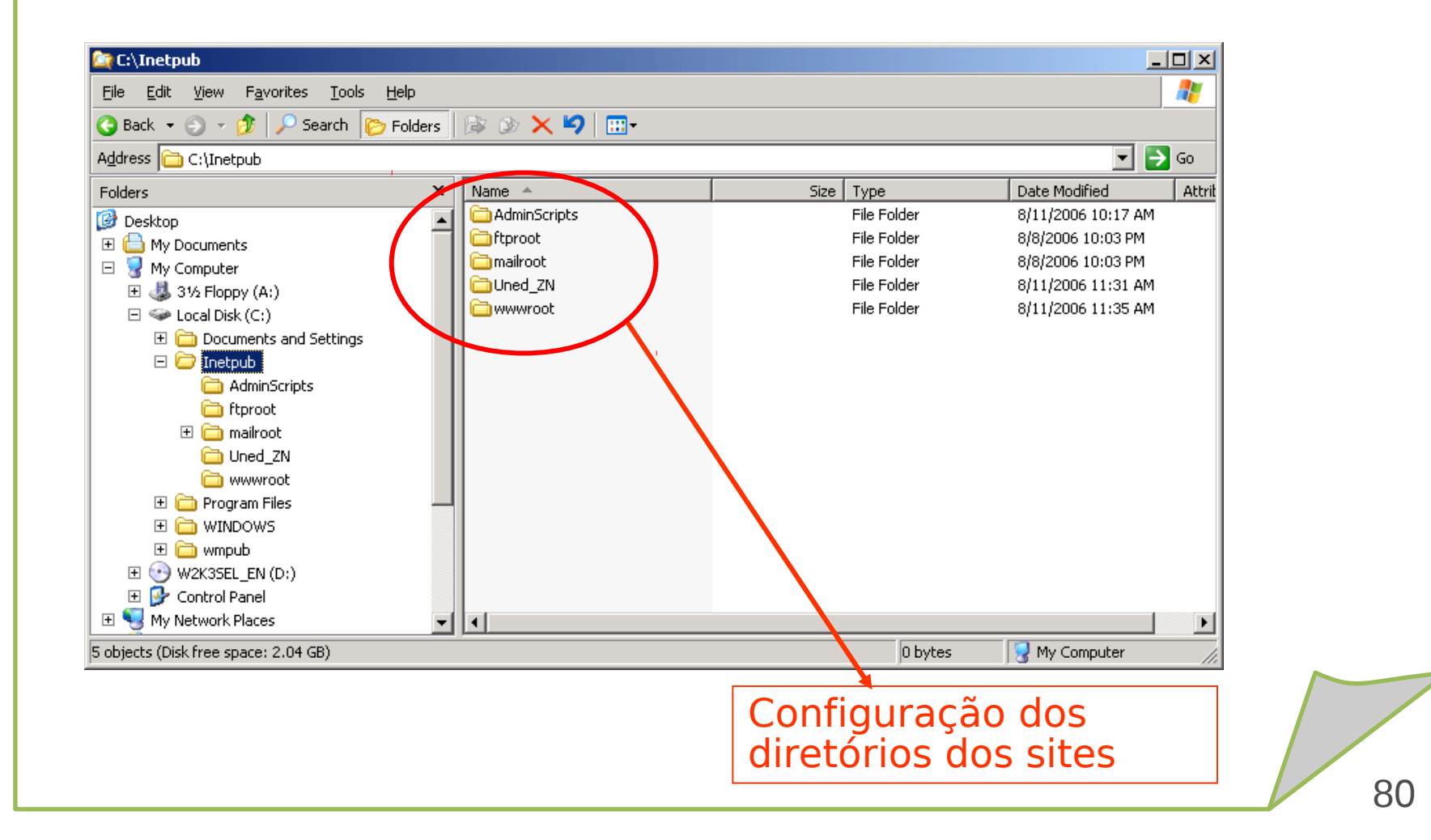

# Servidor IIS

http://www.juliobattisti.com.br/artigos/windows/tcpip\_p16.asp

·Material Sales Filho

Banddini, Francisco. Microsoft Windows Server 2003.

Implementação e administração. Ed. Érica, 2009.

Sá, Josué de. Dominando servidores Windows server 2003. Alta Books, 2006.

Minasi, Mark. Dominando o windows server 2003 - A bíblia. Makron Books.

Staneck, Willian R. Windows server 2008 - Guia completo. Booksman, 2008.